# HDMI/DVI/VGA USB/RS232/IR/類比聲音

## KVM 延長器

## 及

網路型 KVM 切換系統(支援電視牆功能)

## 使用說明書

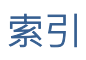

| 功能:                   | 1  |
|-----------------------|----|
| 運用圖:                  | 2  |
| 面板圖:                  | 3  |
| 按鈕定義                  | 3  |
|                       | 3  |
| 面板圖:                  | 4  |
| 按鈕定義:                 | 4  |
| 前面板燈號指示:              | 4  |
| 旋鈕開關:                 | 4  |
| 面板圖:                  | 5  |
| 按鈕定義                  | 5  |
| VDKM02B 輸入 / 輸出切換     | 5  |
| 前面板燈號指示               | 5  |
| 旋鈕開關:                 | 5  |
| RJ45 燈號指示:            | 6  |
| 系統錯誤、警告:              | 6  |
| 使用線材與傳輸距離:            | 7  |
| 系統預設:                 | 7  |
| 頻寬使用:                 | 8  |
| USB 熱鍵功能:             | 8  |
| 遙控器功能:                | 9  |
| 遙控器按鈕功能定義:            | 9  |
| 遙控器操作方式:              | 10 |
| 遙控器選單功能列表:            | 11 |
| 遙控器選單注意事項:            | 15 |
| Keypad 功能:            | 16 |
| RS232 控制指令:           | 17 |
| 指令列表:                 | 18 |
| 使用注意事項:               | 23 |
| APP 控制功能:             | 24 |
| 網頁設定功能:               | 25 |
| BonjourSDKSetup 安裝步驟: | 26 |
| 規格:                   | 36 |

## 網路型 4K HDMI 影音及 USB、RS232、IR、多進多出矩陣切換傳輸系統

#### 產品型號:HKM02B-4K,HKM02BP-4K,HKM02B,VDKM02B

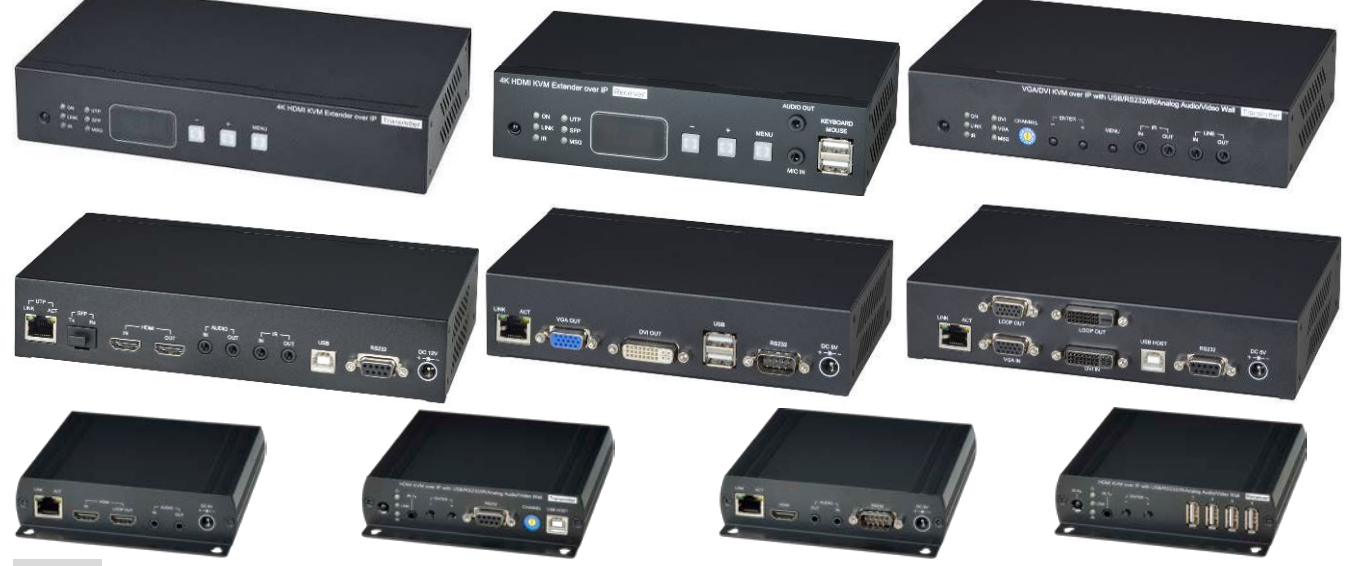

#### 功能:

- 可透過區域網路延長並分配 HDMI/DVI/VGA 影音及 USB、雙向 RS232/IR 及類比聲音訊號
- 發射端最多可接 1000 組以上,接收端可接 60000 組以上
- 影像最高支援至 4K 30Hz · HDCP 支援至 2.2(限 4K 機種)
- 聲音最高支援 LPCM 7.1@192KHz、Dolby True HD、DTS-HD Master Audio・ATMOS・DTS:X
- 一組類比聲音傳輸,可作為類比聲音延伸使用
- 支援 USB 2.0 / 1.1 延伸功能
- 具有雙向 IR 延伸功能, IR 載波支援 20-60KHz
- 具有雙向 RS232 延伸功能(最高 115200bps), 並支援 RS232 命令控制
- 内建 RS232 分配功能,可將 RS232 訊號透過1台發射器發送到多台接收器
- RS232 介面支援 Keypad/Console 控制盒(提供客製)
- 可使用單播 (Unicast) 與群播模式 (Multicast) 作點對點與多對多連接
- 提供 Windows 系統相容控制軟體,可使用電腦管理輸入輸出連線設定
- 支援 Android/iOS APP 切换頻道、電視牆等功能
- 支援 IR 遙控器或前面板按鈕控制
- 支援最大 8x16 電視牆功能
- 支援解析度調整功能,可將 4K 30Hz 輸入轉換為 1080p 60Hz 輸出
- 發射器內建近端輸出功能
- 接收器內建 4 個 USB 端子,可連接硬碟、隨身碟、鍵盤、滑鼠等 USB 裝置
- 使用 CAT.5e 或 CAT.6 網路線傳輸,傳輸距離最遠可達 150 米
- HKM02B-4K/HKM02BP-4K 具有 SFP 光纖介面,使用單模光纖傳輸,傳輸距離最遠可達 60KM
- 可選購信號中繼器 SR01 作傳輸距離延伸使用
- 可使用具有 IGMP 協定之 Gigabit Switch 作訊號分配或傳輸距離延伸

#### 網路型 4K HDMI 影音傳輸系列產品:

| 型號          | 影像介面    | 最高解析度           | TX/RX | USB | RS232 | IR 控制/延長 | 類比聲音 | PoE | CEC |
|-------------|---------|-----------------|-------|-----|-------|----------|------|-----|-----|
| HKM02BT-4K  | HDMI    | 4K30Hz          | ΤX    | V   | V     | V        | 雙向   |     | V   |
| HKM02BR-4K  | HDMI    | 4K30Hz          | RX    | V   | V     | V        | 雙向   |     | V   |
| HKM02BPT-4K | HDMI    | 4K30Hz          | ΤX    | V   | V     | V        | 雙向   | V   | V   |
| HKM02BPR-4K | HDMI    | 4K30Hz          | RX    | V   | V     | V        | 雙向   | V   | V   |
| HKM02BT     | HDMI    | 1080p           | ΤX    | V   | V     | V        | 雙向   |     |     |
| HKM02BR     | HDMI    | 1080p           | RX    | V   | V     | V        | 雙向   |     |     |
| VDKM02BT    | VGA/DVI | 1080p/1920x1200 | TX    | V   | V     | V        | 雙向   |     |     |
| VDKM02BR    | VGA/DVI | 1080p/1920x1200 | RX    | V   | V     | V        | 雙向   |     |     |

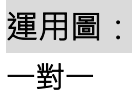

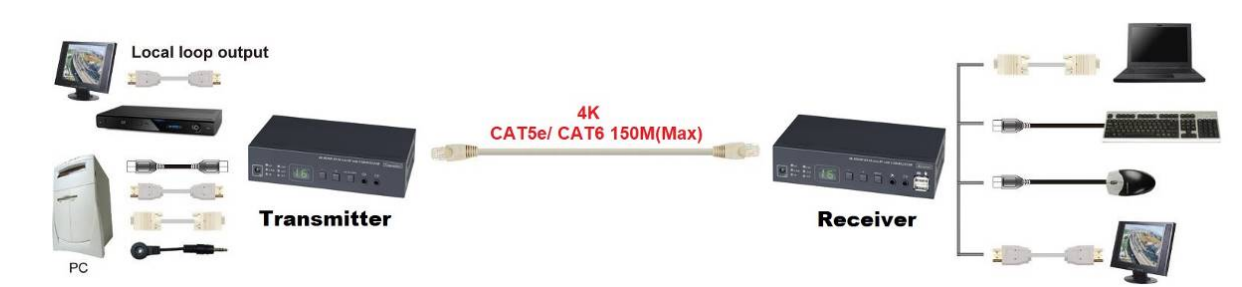

多對多

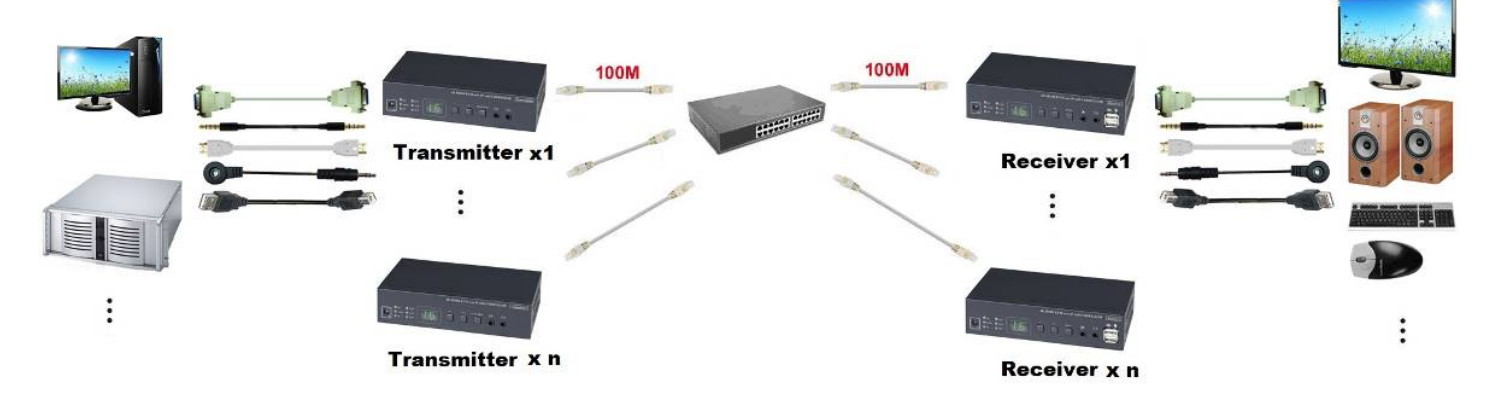

一對多

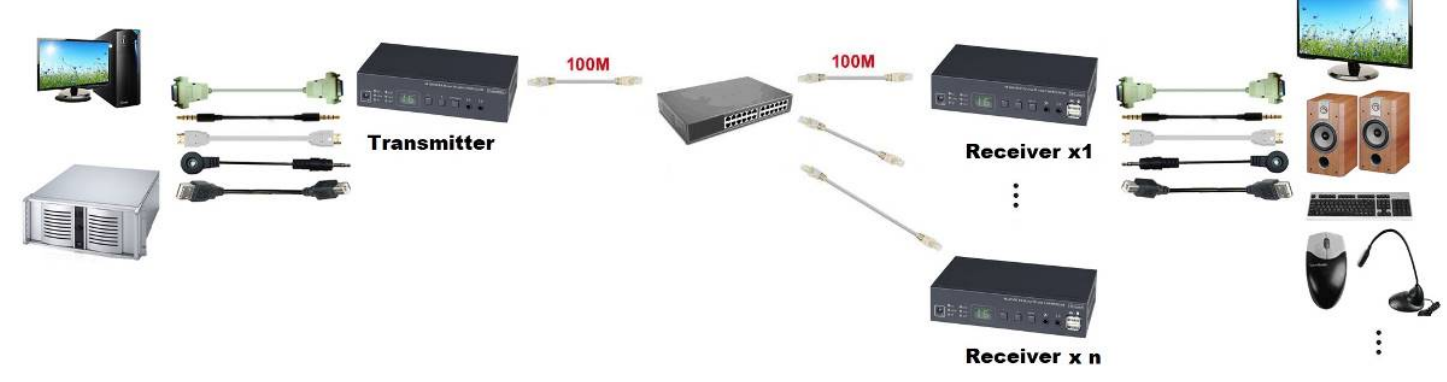

多對一

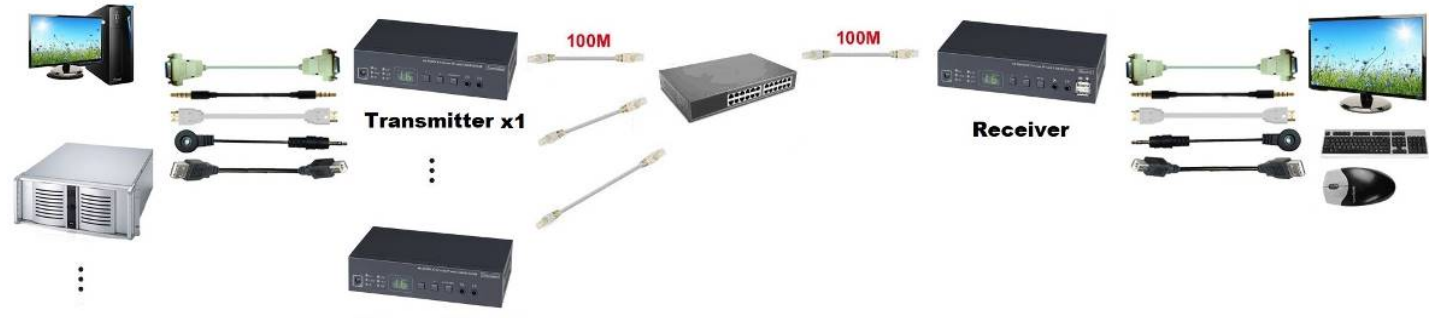

Transmitter x n

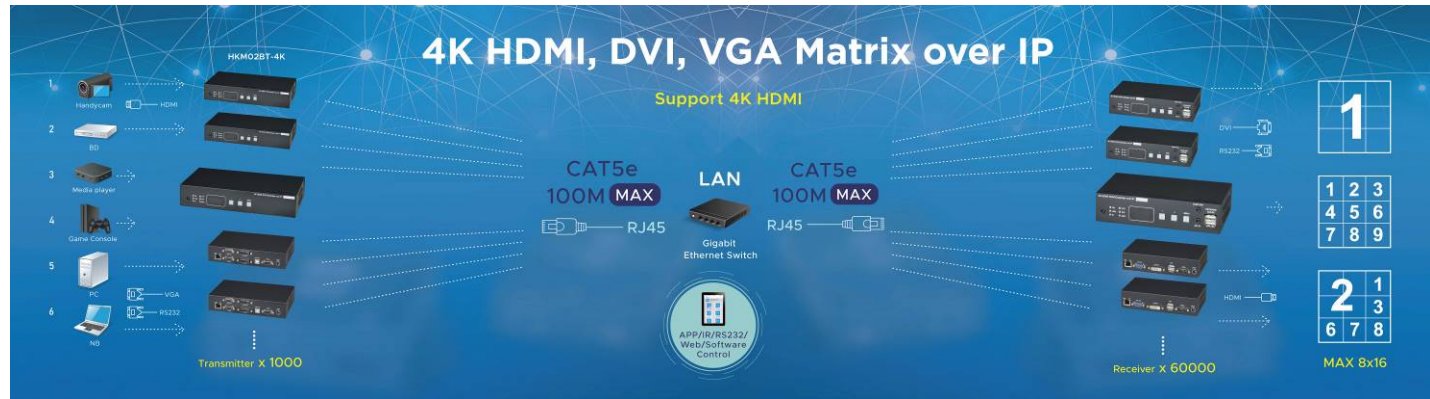

#### HKM02B-4K 面板圖:

#### HKM02BT-4K/HKM02BPT-4K

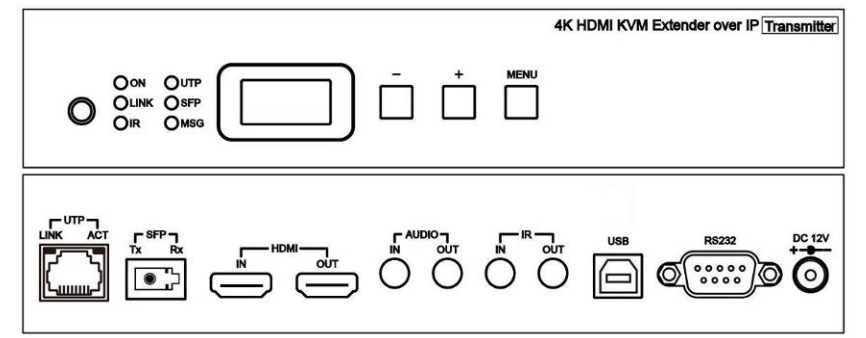

#### HKM02BR-4K/HKM02BPR-4K

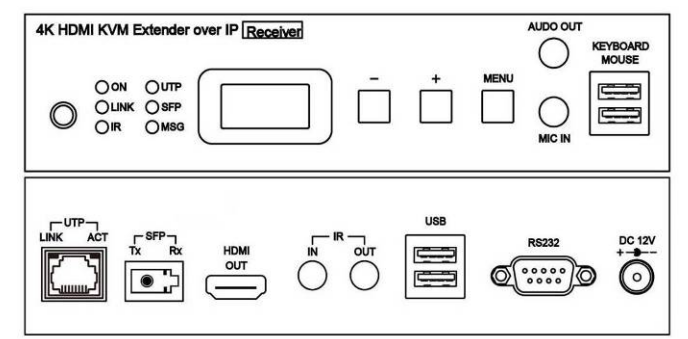

#### 按鈕定義

| 動作 / 按鈕     | 「-」 按鈕           | 「+」 按鈕                                 | 「MENU」按鈕           |
|-------------|------------------|----------------------------------------|--------------------|
| 石垵          | 數值減少             | 數值增加                                   |                    |
| NI 19       | - + 按鈕一起按 = 確認輸入 |                                        | 輸入 Menu 編號或取消輸入    |
| 長按 1 秒以上    | 上 一 合 動          | 下一位動                                   |                    |
| 長按 3 秒以上    |                  | 下————————————————————————————————————— | 鎖定、解除鎖定按鈕操作(不在輸入時) |
| 按住按鈕不放再接上電源 | 恢復系統預設值          | 進入工程模式                                 | 恢復系統預設值並進入工程模式     |

進入工程模式後 Power & Link 燈會一起閃爍, 系統會暫設成 Static IP 192.168.0.88,

使用者可透過瀏覽器進入設定網頁,重置回復出廠設定或更新韌體

#### 前面板燈號指示:

| 燈號顏色     | 狀態    | НКМ02В-4К                     |
|----------|-------|-------------------------------|
| 亮        |       | 開機完成                          |
|          | 閃爍兩下  | 開機中                           |
| ON 綠色    | 日日、水飲 | 發射器:停止連線                      |
|          | 闪床    | 接收器:關閉影像輸出                    |
|          | 呼吸    | 螢幕保護模式 (發射器無此狀態表示)            |
| LINIV 萨名 | 亮     | 已連線且影像正在串流中                   |
| LIINK 監巴 | 閃爍    | 連線中或已連線但無影像訊號                 |
| IR 紅色    | 亮     | 接收或發射 IR 訊號                   |
| LITD 妈名  | 祀     | UTP 網路介面已連線                   |
| UTP 称巴   | 閃爍    | UTP 網路介面資料傳輸中                 |
| CED 萨名   | 祀     | SFP 光纖介面已連線                   |
| JLL 副日   | 閃爍    | SFP 光纖介面資料傳輸中                 |
| MSC 灯色   | 亮     | 其他訊息指示(IR 控制、RS232 控制、系統設定中)  |
| NDG 紅巴   | 次數閃爍  | 系統錯誤、警告。<br>1991年19月1日(1991年) |

#### HKM02B 面板圖:

#### HKM02BT

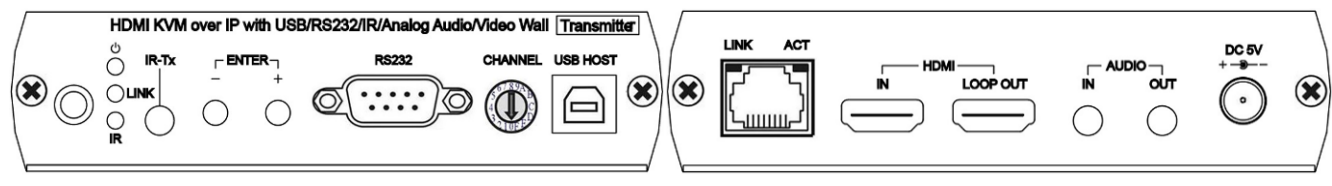

#### HKM02BR

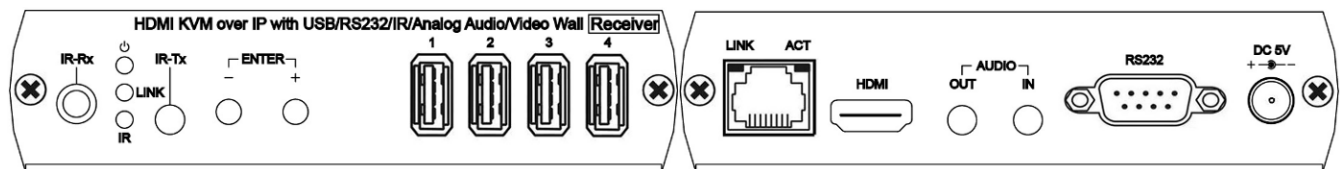

#### 按鈕定義:

| 動作 / 按鈕     | 「-」 按鈕  | 「+」 按鈕    | 「-」 & 「+」 按鈕一起按    |
|-------------|---------|-----------|--------------------|
| 短按          | 數值減少    | 數值增加      | 確認輸入               |
| 長按 1 秒以上    | 上       | 下         | 輸入 Menu 編號或取消輸入    |
| 長按 3 秒以上    |         | 1、 111 安X | 鎖定、解除鎖定按鈕操作(不在輸入時) |
| 按住按鈕不放再接上電源 | 恢復系統預設值 | 進入工程模式    | 恢復系統預設值並進入工程模式     |

進入工程模式後 Power & Link 燈會一起閃爍, 系統會暫設成 Static IP 192.168.0.88,

使用者可透過瀏覽器進入設定網頁,重置回復出廠設定或更新韌體

#### 前面板燈號指示:

| 燈號顏色     | 狀態    | НКМ02В                                   |
|----------|-------|------------------------------------------|
| 亮        |       | 開機完成                                     |
|          | 閃爍兩下  | 開機中                                      |
| ON 綠色    | 月月 水飯 | 發射器:停止連線                                 |
|          | 闪深    | 接收器:關閉影像輸出                               |
|          | 呼吸    | 螢幕保護模式 (發射器無此狀態表示)                       |
|          | 亮     | 已連線且影像正在串流中                              |
| LIINK 監巴 | 閃爍    | 連線中或已連線但無影像訊號                            |
|          | 亮     | 接收或發射 IR 訊號,其他訊息指示(IR 控制、RS232 控制、系統設定中) |
| IR 紅色    | 慢速閃爍  | 選單輸入狀態                                   |
|          | 快速閃爍  | 接鍵鎖定                                     |
|          | 次數閃爍  | 系統錯誤、警告                                  |

#### 旋鈕開關:

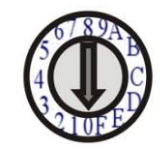

HKM02BT 發射器上具有頻道旋鈕開關,可快速切換 0~F 共 16 個頻道 (0 = 頻道 0,1 = 頻道 1,... A = 頻道 10... 以此類推),大於 15 的頻道可以透過面板按鈕、IR 遙控器、RS232、Web、App 設定。

#### VDKM02B 面板圖:

#### VDKM02BT

#### VDKM02BR

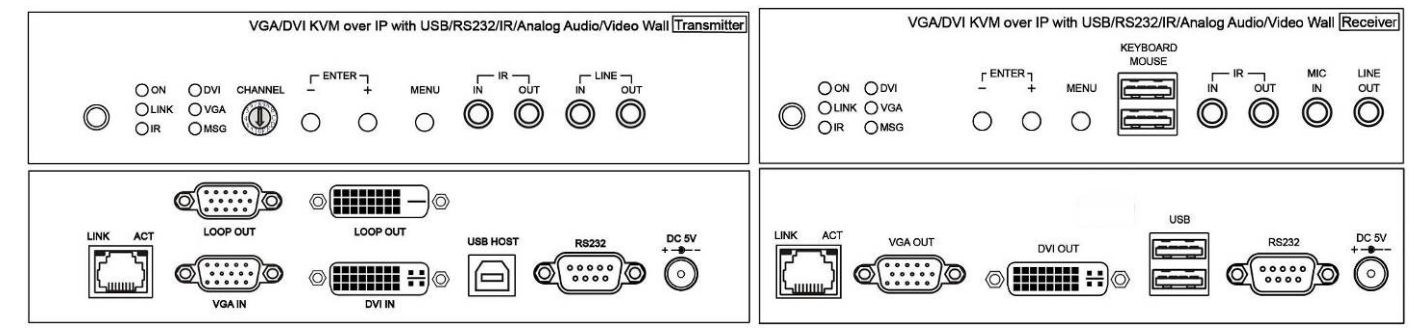

#### 按鈕定義

| 動作 / 按鈕     | 「-」 按鈕           | 「+」 按鈕                                | 「MENU」按鈕           |
|-------------|------------------|---------------------------------------|--------------------|
| 石垵          | 數值減少             | 數值增加                                  |                    |
| 心正投         | - + 按鈕一起按 = 確認輸入 |                                       | 輸入 Menu 編號或取消輸入    |
| 長按 1 秒以上    | 上 合動             | 下一位動                                  |                    |
| 長按 3 秒以上    |                  | 下———————————————————————————————————— | 鎖定、解除鎖定按鈕操作(不在輸入時) |
| 按住按鈕不放再接上電源 | 恢復系統預設值          | 進入工程模式                                | 恢復系統預設值並進入工程模式     |

進入工程模式後 Power & Link 燈會一起閃爍, 系統會暫設成 Static IP 192.168.0.88,

使用者可透過瀏覽器進入設定網頁,重置回復出廠設定或更新韌體

#### VDKM02B 輸入 / 輸出切換

| 動作 / 按鈕 | 「MENU」 & 「-」 按鈕一起按 | 「MENU」 & 「+」 按鈕一起按 | 「MENU」 & 「-」 & 「+」 按鈕一<br>起按 |
|---------|--------------------|--------------------|------------------------------|
|         | VDKM02BT 發射器在      | VDKM02BT 發射器在      |                              |
| 短按      | DVI + VGA 輸入模式下    | 在 DVI + VGA 輸入模式下  |                              |
|         | 立即切換到 DVI 輸入       | 立即切換到 VGA 輸入       |                              |
| 長按 3 秒以 | 切換成 DVI 輸入 / 輸出模式  | 切換成 VGA 輸入 / 輸出模式  | 切換成 DVI + VGA 輸入 / 輸出模式      |
| 上       |                    |                    |                              |

#### 前面板燈號指示

| 燈號顏色    | 狀態                                             | VDK                          | M02B      |  |
|---------|------------------------------------------------|------------------------------|-----------|--|
|         | 記                                              | 開機完成                         |           |  |
|         | 閃爍兩下                                           | 開機中                          |           |  |
| ON 綠色   | 月月 水般                                          | <br>發射器:                     | 停止連線      |  |
|         | [1] [1] [2] [2] [2] [2] [2] [2] [2] [2] [2] [2 |                              | 國閉影像輸出    |  |
|         | 呼吸                                             | 螢幕保護模式 (發                    | 射器無此狀態表示) |  |
| IINK 藍色 | 亮                                              |                              |           |  |
|         | 閃爍                                             | 連線中或已連線但無影像訊號                |           |  |
| IR 紅色   | 亮                                              | 接收或發                         | 射 IR 訊號   |  |
| DVI     | 亮                                              | DVI 輸入 / 輸出                  |           |  |
| VGA     | 亮                                              | VGA 輸入 / 輸出                  |           |  |
| MCC 红石  | 記                                              | 其他訊息指示(IR 控制、RS232 控制、系統設定中) |           |  |
|         | 次數閃爍                                           | 系統錯誤、警告                      |           |  |

旋鈕開關:

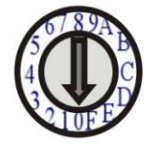

VDKM02BT 發射器上具有頻道旋鈕開關,可快速切換 0~F 共 16 個頻道 (0 = 頻道 0,1 = 頻道 1,... A = 頻道 10... 以此類推),大於 15 的頻道可以透過面板按鈕、IR 遙控器、RS232、Web、App 設定。 RJ45 燈號指示:

| 燈號顏色    | 狀態 | 描述            |
|---------|----|---------------|
| LINK 綠色 | 亮  | UTP 網路介面已連線   |
| ACT 橙色  | 閃爍 | UTP 網路介面資料傳輸中 |

### RJ45 接線定義:

Link Cable (使用 TIA/EIA-568-B 夾法)

| Data 1 + |
|----------|
| Data 1 - |
| Data 2 + |
| Data 3 + |
| Data 3 - |
| Data 2 - |
| Data 4 + |
| Data 4 – |
|          |

## 系統錯誤、警告:

| 閃爍次數 | HKM02B-4K / VDKM02B MSG LED | HKM02B IR LED |  |
|------|-----------------------------|---------------|--|
| 亮    | IR 控制、RS232 控制、系統設定中        | 接收或發射 IR 訊號   |  |
| 2    | IR 控制                       | 已關閉           |  |
| 3    | 發射器频                        | 頁道衝突          |  |
| 4    |                             |               |  |
| 5    |                             |               |  |
| 6    | 工程模式 (Power & Link 燈也會同時閃爍) |               |  |
| 7    |                             |               |  |
| 8    |                             |               |  |
| 9    |                             |               |  |
| 10   | 輔助系統韌體型式錯誤                  |               |  |

#### 使用線材與傳輸距離:

UTP 網路傳輸介面建議使用高品質 CAT.5e CAT.6 UTP/STP/FTP 線。

傳輸距離會受器材 (Switch Gigabit)、纜線或施工品質影響而縮短傳輸距離,發射器與接收器直接使用 CAT.6 纜線連接, 其傳輸距離最遠約可達 150 米。

另可使用本公司產品「SR01」作距離的延伸,亦可使用支援 IGMP 協定及 Jumbo Frame 8K 以上的 Gigabit Switch Hub 作訊號分配或距離的延伸。

光纖網路傳輸介面使用標準 SFP 光纖模組,其傳輸距離依光纖模組及光纖線的規格與性能而定。

#### 系統預設:

系統支援單播 (Unicast) 與群播 (Multicast) 兩種模式。

系統預設為群播 (Multicast) 模式,在此模式下可作一對一、一對多、多對一、多對多之應用。

單播 (Unicast) 僅適合一對一、多對一或是須要將接收器的類比聲音傳到發射器時的應用。

本系統預設為 Static IP · 其網段為 169.254.0.0 · 子網路遮罩為 255.255.0.0 · 各機的預設 IP 對應 MAC (16 進制) 的後 4 碼 · 例如 MAC 的後 4 碼為 12ÀB · 則 IP 為 169.254.18.171 。

使用者亦可自行設定 IP 為 Auto IP 或 DHCP,設定方法請參考網頁設定章節之 IP Setup 說明。

若使用 Auto IP, 在此模式下不需要 DHCP Server, 會自動配發 169.254.x.x (Subnet Mask: 255.255.0.0) 之 IP 給發射器 及接收器使用。

在使用 App、PC Software 控制的環境下,建議使用 Static IP 模式,避免重開機後 IP 變動,造成軟體無法控制。

#### 頻寬使用:

因應不同解析度下的應用,在較低解析度下其頻寬佔用,不一定比較高解析度低,以下表格為不同解析度影像頻寬大約佔 用的狀況:

| 解析度               | 平均頻寬 Mbps     |
|-------------------|---------------|
| 3840x2160 (2160p) | 218 (146~268) |
| 1920x1080 (1080p) | 133 (80~210)  |
| 1280x720 (720p)   | 147 (112~177) |
| 1600x1200 (UXGA)  | 81 (57~105)   |
| 1280x1024 (SXGA)  | 113 (79~150)  |
| 1024x768 (XGA)    | 81 (72~120)   |
| 800x600 (SVGA)    | 66 (49~82)    |
| 640x480 (VGA)     | 43 (29~56)    |

USB 傳輸流量需另外計算,使用 USB 鍵盤、滑鼠其流量可忽略,使用 USB 傳輸檔案時最高約佔用 50Mbps。

系統的擴展性僅受上行鏈路 (Uplink) 和堆疊 (Stacking) 的頻寬限制,當所有的發射器與接收器皆在同一台交換器時,可 不用考慮頻寬限制,但發射器與接收器在不同交換器時,Gigabit 帶寬最多約可有 7~4 台發射器可同時進行播放全高清影 像串流。

在 8~16 個全高清影像同時傳輸的情況下,建議可使用交換器的網路聚合功能 (802.3ad Link Aggregation) 來結合網路帶 寬或使用智慧型交換器 (Smart Switch) 作連接。

在 16 個以上全高清影像同時傳輸的情況下,建議可使用具有 10G SFP+ Uplink 的智慧型交換器,或使用有堆疊功能的交換器 (Stackable Switch) 作連接。

#### USB 熱鍵功能:

在群播 (Multicast) 模式下,接收器所接的 USB 滑鼠及鍵盤可隨插即用,但其他 USB 裝置 (例如:外接隨身碟) 則只能 與其中一台的接收器連接,需要切換連接時可按該接收器的 USB 鍵盤 [Pause / Break] 鍵三下,或按遙控器

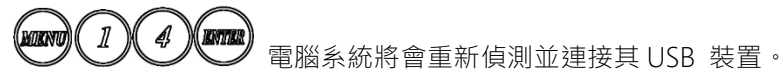

#### 遙控器功能:

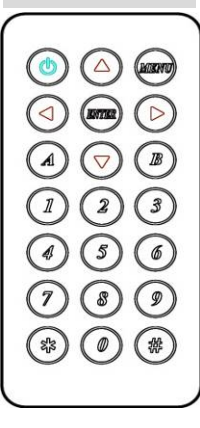

如不使用電腦或 APP 管理設定時,可用紅外線遙控器作系統設定或頻道切換,遙控時可對前面板電源指示燈旁的 IR 接收器或外部 IR 接收線遙控即可。

第一次使用遙控器或更換遙控器電池後,需設定遙控器的 ID 和設備的 IR Control ID 相同, 發射器預設的 ID 為 7,接收器預設的 ID 為 8。

遙控器的 ID 設定方式為先按住 POWER 鈕不放再按數字鈕,以 ID 8 為例是 🕘 + 🔊。

#### 遙控器按鈕功能定義:

| 符號                 | 按鈕名稱     | 接收器功能說明     | 發射器功能說明         |  |
|--------------------|----------|-------------|-----------------|--|
| 0                  | POWER    | 開啟或關閉螢幕     | 開啟或切斷與接收器之間的連線  |  |
| HUNNO              | MENU     |             | Aenu 編號         |  |
| $\bigcirc$         | UP       |             | 值增加             |  |
| $\bigtriangledown$ | DOWN     | 數           | 值減少             |  |
| $\bigcirc$         | LEFT     | Ŀ           | 一位數             |  |
| $\bigcirc$         | RIGHT    | न           | 一位數             |  |
|                    | enter    | 確認輸入 (在無輸入) | 犬態時顯示目前頻道資訊)    |  |
|                    | ASTERISK | 取;          | 消輸入             |  |
| *                  | NUMBER   | 上一:         | 次輸入值            |  |
|                    | А        | 切換喜愛頻道      | 切換 RS232 成為訊息模式 |  |
| B                  | В        | 回到上一個頻道     | 切換 RS232 成為延伸模式 |  |
|                    | 1        |             |                 |  |
| 2                  | 2        | 輸入          | 輸入數字 2          |  |
| 3                  | 3        | 輸入          | 、數字 3           |  |
| Ø                  | 4        | 輸入          | 、數字 4           |  |
| 5                  | 5        | 輸入          | 、數字 5           |  |
| 6                  | 6        | 輸入數字 6      |                 |  |
| $\bigcirc$         | 7        | 輸入數字 7      |                 |  |
| 8                  | 8        | 輸入數字 8      |                 |  |
| Ø                  | 9        | 輸入數字 9      |                 |  |
|                    | 0        | 輸入數字 0      |                 |  |

#### 遙控器操作方式:

選擇頻道:

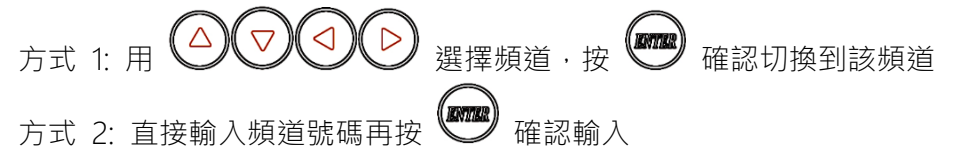

選擇功能選單:

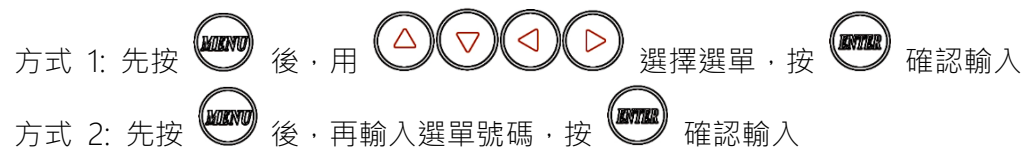

進入螢幕保護模式時,可按遙控器或面板按鈕任何一鍵,離開螢幕保護模式。 關閉螢幕輸出後如要再開啟螢幕,可按遙控器 の 或前面板 - 和 + 按鈕一起按。

#### 快捷按鈕:

因發射器無 OSD 顯示,可用下面方式快速切換,透過 RS232 接收設定訊息

- 發射器按 () 後再按 () : 切換 RS232 成為訊息模式。
- 接射器按 () 後再按 () : 切換 RS232 成為延伸模式。

### 遙控器選單功能列表:

| 編號 | 選單名稱                      | 說明                                   | 選項 / 備註                                                            | 接收器 | 發射器 |
|----|---------------------------|--------------------------------------|--------------------------------------------------------------------|-----|-----|
| 0  | System Information        | 系統資訊                                 |                                                                    | V   | V   |
| 1  | Network Information       | 網路資訊                                 |                                                                    | V   | V   |
| 2  | Function Information      | 系統功能資訊                               |                                                                    | V   | V   |
| 3  | Control Information       | 系統控制資訊                               |                                                                    | V   | V   |
| 4  | Video & Audio Information | 影音設定資訊                               |                                                                    | V   | V   |
| 5  | RS232 Control Information | RS232 控制設定資訊                         |                                                                    | V   | V   |
| 6  | Channel Information       | 頻道資訊                                 |                                                                    | V   | Х   |
| 7  | Favorites Information     | 喜愛頻道設定資訊                             |                                                                    | V   | Х   |
| 8  | Routing Information       | 路由資訊                                 |                                                                    | V   | Х   |
| 9  | Video Wall Information    | 電視牆設定資訊                              |                                                                    | V   | Х   |
| 10 | Advanced Menu             | 顯示進階選單                               | 0 = Hide<br>1 = Display                                            | 1   | 1   |
| 11 | Reconnection              | 重新連線                                 |                                                                    | V   | V   |
| 12 | Disconnection             | 切斷連線 (不包含路由頻道)                       |                                                                    | V   | Х   |
| 13 | Stop Connection           | 停止連線 (包含路由頻道)                        |                                                                    | V   | V   |
| 14 | Starting USB              | 群播模式下,切換使用 USB                       |                                                                    | V   | Х   |
| 15 | Casting Mode              | 细败留场,赶场约宁                            | 0 = Unicast                                                        | 1   | 1   |
| L) | Casting Mode              | 約四年通、計通改定                            | 1 = Multicast                                                      | I   | I   |
| 16 | Jumbo Frame               | 網路巨型封包設定                             | 0 = Disable                                                        | 1   | 1   |
| 17 | Free Routing              | 自定路由功能設定                             | 1 = Enable                                                         | 1   | 1   |
| 20 | Video Function            | 影像延伸功能設定                             |                                                                    | 1   | 1   |
| 21 | Audio Function            | 聲音延伸功能設定                             |                                                                    | 1   | 1   |
| 22 | USB Function              | USB 延伸功能設定                           |                                                                    | 1   | 1   |
| 23 | RS232 Function            | RS232 延伸功能設定                         | 0 - Disable                                                        | 1   | 1   |
| 24 | IR Function               | IR 延伸功能設定                            | 1 - Enable                                                         | 1   | 1   |
| 25 | Video Wall Function       | 電視牆功能設定                              |                                                                    | 1   | 1   |
| 26 | CEC Function              | CEC 延伸功能設定                           |                                                                    | 1   | 1   |
| 20 |                           | (HKM02B-4K 版本)                       |                                                                    | 1   | 1   |
| 27 | Keyboard Mouse Function   | USB 鍵盤、滑鼠延伸功能                        |                                                                    | 1   | 1   |
| 30 | Button Control            | 按鈕控制設定                               | 0 = Disable                                                        | 1   | 1   |
| 31 | Button Lock               | 按鈕鎖定                                 | 1 = Enable                                                         | 0   | 0   |
| 32 | IR Control                | IR 控制設定                              |                                                                    | 1   | 1   |
| 33 | IR Control ID             | IR 控制 ID 設定                          | 0 ~ 9 = IR Control ID<br>10 = User Define Controller               | 8   | 7   |
| 34 | RS232 Control             | RS232 控制設定                           | 0 = Disable<br>1 = Enable (Case Sensitive)<br>2 = Case Insensitive | 1   | 1   |
| 35 | HDMI 5V Control           | HDMI 5V 控制設定                         |                                                                    | 0   | Х   |
| 36 | CEC Control               | 使用 CEC 控制開、關 TV 電源<br>(HKM02B-4K 版本) | 0 = Disable                                                        | 0   | Х   |
| 37 | Rotary Switch             | 可使用旋轉開關切換頻道<br>(HKM02B / VDKM02B 版本) |                                                                    | Х   | 1   |
| 40 | Video Select              | 影像輸入 / 輸出模式選擇<br>(VDKM02B 版本)        | 0 = DVI<br>1 = VGA<br>2 = DVI + VGA                                | 2   | 2   |

| 41 | Scaler Output Mode   | 影像輸出固定解析度選擇           | 0 = Pass-Through<br>1 = Pass-Through (Strict)<br>2 = Auto Detect (Per EDID)<br>3 = Full HD 1080p 60Hz<br>4 = Full HD 1080p 50Hz<br>5 = Customize                | 2  | Х  |
|----|----------------------|-----------------------|----------------------------------------------------------------------------------------------------|----|----|
| 42 | Audio Select         | 發射器聲音輸入、<br>接收器聲音輸出選擇 | 0 = Digital<br>1 = Analog<br>2 = Auto                                                                                                    | 2  | 2  |
| 43 | Analog Input Volume  | 類比聲音輸入音量設定            | 0 = Mute                                                                                                    | 85 | 85 |
| 44 | Analog Output Volume | 類比聲音輸出音量設定            | 1 ~ 100 = Volume %                                                                                                    | 85 | 85 |
| 45 | Video Quality        | 影像品質設定                | 0 = Graphic Mode<br>1 ~ 5 = Mode 1 ~ 5<br>6 = Video Mode                                                                                                    | Х  | 6  |
| 46 | Anti-Dither          | 影像反抖動設定               | 0 = Disable<br>1 ~ 2 = Mode 1 ~ 2                                                                                                    | Х  | 0  |
| 47 | EDID Update          | 更新 EDID               |                                                                                                    | V  | V  |
| 48 | EDID Select          | 發射器預設的 EDID           | 0 = Default HDMI<br>1 = Default DVI<br>2 = Default VGA<br>3 = Loopout Monitor                                                                                   | X  | V  |
| 49 | HDCP Always On       | HDCP 設定               | 0 = Disable<br>1 = HDCP 1.4 Always On<br>2 = HDCP 2.2 Always On                                                                                                 | 0  | 0  |
| 50 | RS232 Select         | RS232 埠功能設定           | 0 = Disable<br>1 = Extender<br>2 = Keypad<br>3 = Auxiliary<br>4 = Console                                                                                       | 1  | 1  |
| 51 | RS232 Baudrate       | RS232 延伸功能鮑率設定        | 0 = 115200 bps<br>1 = 57600 bps<br>2 = 38400 bps<br>3 = 19200 bps<br>4 = 9600 bps<br>5 = 4800 bps<br>6 = 2400 bps<br>7 = 1200 bps<br>8 = 600 bps<br>9 = 300 bps | 0  | 0  |
| 52 | RS232 Newline        | RS232 控制换行設定          | 0 = Linux (0x0A) $1 = Windows (0x0D, 0x0A)$                                                                                                    | 1  | 1  |
| 53 | RS232 Trigger        | RS232 控制觸發設定          | 2 = Mac (0x0D)<br>3 = Other (0x0A, 0x0D)                                                                                                    | 1  | 1  |
| 54 | Auxiliary Baudrate   | 輔助功能鮑率設定              | 0 = 115200 bps<br>1 = 57600 bps<br>2 = 38400 bps<br>3 = 19200 bps<br>4 = 9600 bps<br>5 = 4800 bps<br>6 = 2400 bps<br>7 = 1200 bps<br>8 = 600 bps<br>9 = 300 bps | 0  | 0  |

| 55  | Auxiliary Newline         | 輔助換行設定                     | 0 = Linux (0x0A)                                                                  | 1    | 1 |
|-----|---------------------------|----------------------------|-----------------------------------------------------------------------------------|------|---|
| 56  | Auxiliary Trigger         | 輔助觸發設定                     | 2 = Mac (0x0D) $3 = Other (0x0A, 0x0D)$                                           | 1    | 1 |
| 57  | Device No                 | RS232 控制用設備編號設定            | 0 ~ 999                                                                           | 0    | Х |
| 58  | Group No                  | RS232 控制用群組編號設定            | - 0 ~ 99                                                                          | 0    | Х |
| 59  | Party No                  | RS232 控制用派對編號設定            |                                                                                   | 0    | Х |
| 60  | Fast Switch               | 快速切换頻道設定                   | 0 = Disable                                                                       | 1    | 1 |
| 61  | Conflict Check            | 檢查頻道是否有衝突                  | 1 = Enable                                                                        | Х    | 1 |
| 62  | Channel Name              | 顯示頻道名稱設定                   | 0 = Hide<br>1 = Display                                                           | 0    | Х |
| 63  | Only Favorites            | 頻道只能選擇最愛頻道                 | 0 Disable                                                                         | 0    | Х |
| 64  | Lock Favorites            | 鎖定最愛頻道增減                   | - 0 = Disable                                                                     | 0    | Х |
| 65  | Auto Sort Favorites       | 自動排序最愛頻道順序                 |                                                                                   | 0    | Х |
| 66  | Sort Favorites            | 立即排序最愛頻道順序                 |                                                                                   | V    | Х |
| 67  | Scan Channel To Favorites | 掃瞄所有頻道至最愛頻道                |                                                                                   | V    | Х |
| 70  | Direct Access Menu        | 直接存取選單                     |                                                                                   | 1    | 1 |
| 71  | Menu Item "Advanced       | 是否顯示                       | 0 = Disable                                                                       | 1    | 1 |
| / 1 | Menu"                     | "Advanced Menu"選項          | 1 = Enable                                                                        | 1    | I |
| 72  | Screensaver               | 螢幕保護設定                     |                                                                                   | 0    | Х |
| 73  | Screen Off Option         | 關閉螢幕後附加選項                  | 0 = No Option<br>1 = Mute Audio<br>(靜音類比音效)<br>2 = Stop Connection<br>(停止與發射器的連線) | 1    | Х |
| 74  | Diagnostic Information    | 是否顯示診斷資訊                   |                                                                                   | 1    | Х |
| 75  | Message Redirect          | 將訊息轉向到輔助輸出                 | -0 = Disable                                                                      | Х    | 1 |
| 76  | Command Redirect          | 指令轉向設定                     | - I = Enable                                                                      | 1    | 1 |
| 77  | EDID Process Mode         | EDID 處理方式 (OEM 版)          | 0 = NORMAL<br>1 = PATCH                                                           | X    | 0 |
| 80  | Video Routing             | 影像路由設定                     |                                                                                   | 1000 | Х |
| 81  | Audio Routing             | 聲音路由設定                     |                                                                                   | 1000 | Х |
| 82  | USB Routing               | USB 路由設定                   | 0~999 = 拍上回上傾道                                                                    | 1000 | Х |
| 83  | RS232 Routing             | RS232 路由設定                 | (specific Charline)                                                               | 1000 | Х |
| 84  | IR Routing                | IR 路由設定                    |                                                                                   | 1000 | Х |
| 85  | CEC Routing               | CEC 路由設定<br>(HKM02B-4K 版本) | (Follow Channel)                                                                  | 1000 | Х |
| 86  | GPIO Routing              | GPIO 路由設定 (OEM 版本)         |                                                                                   | 1000 | Х |
| 87  | Load Routing Mapping      | 載入路由設定                     | 0~3                                                                               | V    | Х |
| 88  | Save Routing Mapping      | 儲存路由設定                     |                                                                                   | V    | Х |
| 90  | Video Wall Max Row        | 電視牆最大行數(垂直)                | 0~7(0=1行,1=2行)                                                                    | 0    | Х |
| 91  | Video Wall Max Column     | 電視牆最大列數(水平)                | 0~15(0=1列,1=2列)                                                                   | 0    | Х |
| 92  | Monitor Row Position      | 螢幕所在位置的行數                  | 0 ~ 7                                                                             | 0    | Х |
| 93  | Monitor Column Position   | 螢幕所在位置的列數                  | 0 ~ 15                                                                            | 0    | Х |
| 94  | Monitor Outside Width     | 螢幕外框寬度尺寸                   |                                                                                   | 0    | Х |
| 95  | Monitor Outside Height    | 螢幕外框高度尺寸                   | 0~65000 (單位 · 0 1mm)                                                              | 0    | Х |
| 96  | Monitor Viewable Width    | 螢幕可視範圍寬度尺寸                 |                                                                                   | 0    | Х |
| 97  | Monitor Viewable Height   | 螢幕可視範圍高度                   |                                                                                   | 0    | Х |
| 100 | Stretch Type              | 畫面拉伸類型                     | 0 = Auto<br>1 = Stretch Out<br>2 = Fit In                                         | 1    | Х |

| 101 | Rotate               | 旋轉與鏡射   | 0 ~ 7             | 0    | Х     |
|-----|----------------------|---------|-------------------|------|-------|
|     |                      |         | 400 = 不移動         |      |       |
| 102 | Vertical Shift       | 垂直位移    | 399~0= 向上移動       | 400  | Х     |
|     |                      |         | 401~801=向下移動      |      |       |
|     |                      |         | 400 = 不移動         |      |       |
| 103 | Horizontal Shift     | 水平下移    | 399~0= 向左移動       | 400  | Х     |
|     |                      |         | 401~801=向右移動      |      |       |
| 104 | Vertical Scale       | 垂直放大    | 0 - 255           | 0    | Х     |
| 105 | Horizontal Scale     | 水平放大    | 0~235             | 0    | Х     |
| 106 | Load Video Wall      | 載入電視牆設定 | 0 15              | V    | Х     |
| 107 | Save Video Wall      | 儲存電視牆設定 | - 0 ~ 15          | V    | Х     |
| 200 | Backup Setting       | 備份設定    |                   | V    | V     |
| 201 | Restore Setting      | 回存設定    | 0~4               | V    | V     |
| 202 | System Setting       | 系統特殊設定  | 0 ~ 255 (Debug 用途 | V    | V     |
| 203 | Application Setting  | 應用特殊設定  | 不當的設定會使系統異常)      | V    | V     |
| 333 | Reset To Default     | 恢復出廠預設值 |                   | V    | V     |
| 400 | Preset Configuration | 預載系統設定  | 0~15 (OEM 版本)     | V    | Х     |
| 999 | System Reboot        | 系統重新啟動  |                   | V    | V     |
|     |                      |         | 能 X = 無此功能        | 其他數值 | = 預設值 |

#### 遙控器選單注意事項:

\*17 自定路由 (Free Routing) 功能只有在群播 (Multicast) 模式下有作用。

\*22 關閉 USB 延伸功能會一並關閉鍵盤滑鼠延伸功能。

\*25 開啟或關閉電視牆功能及電視牆網頁設定頁面。

\*27 如在使用鍵盤、滑鼠、觸控板上有問題時, 可關閉鍵盤滑鼠延伸功能,系統將使用 USB 延伸功能來傳輸。

\*33 使用者自定遙控器定義可以透過 RS232 指令或 Telnet 方式匯入至接收器內設定。

\*35 HDMI 5V 控制設定,適用於舊型電腦螢幕,需要以 HDMI 5V 訊號判定是否要進入螢幕休眠用。

\*36 CEC 控制設定,適用於有 CEC 功能的電視,接收器開、關螢幕時會以 CEC 開、關電視電源。

\*40 VDKM02B 發射器在 DVI + VGA 輸入模式下,當影像訊號消失超過八秒後,將自動切換至另一個有影像訊號的輸入, 在 DVI + VGA 輸入模式下,會自動將 DVI 輸入訊號轉換成 VGA 環出輸出。

\*41 Pass-Through 會依接收到訊源解析度顯示 · Auto Detect (Per EDID) 會依所連接螢幕的最佳解析度顯示 · Customize 會依使用者自定解析度顯示 · 自定解析度的設定值需透過 RS232 命令設定或在網頁內設定 ·

\*47 在 Multicast 模式下,發射器為載入預設 EDID,接收器為複製該接收器螢幕的 EDID。

\*48 僅 HKM02BT 支援學習 Loop Out 螢幕 EDID · HKM02BT-4K 及 VDKM02BT 無此選項

\*49 當螢幕不支援所設定的 HDCP 版本時,將無畫面顯示, HDCP 設定如下表:

| 選項                 | 說明                       |
|--------------------|--------------------------|
| Disable            | 依據來源的 HDCP 版本及           |
| Disable            | Content Stream Type 設定顯示 |
| HDCP 1.4 Always On | 接收器螢幕需符合 HDCP 1.4 規範     |
| HDCP 2.2 Always On | 接收器螢幕需符合 HDCP 2.2 規範     |

\*50 Extender = RS232 延伸功能·Keypad = 可連接 RS232 小鍵盤或用終端機程式以數字鍵操作·Auxiliary = 輔助控制 或除錯用·Console = 系統控制台除錯用。

\*60 快速切換頻道模式僅限解析度、更新頻率、掃瞄模式 (交錯、非交錯)、色彩深度 (Color Depth)、色彩空間 (Color Space)、介面 (HDMI、DVI)、HDCP (ON、OFF、版本) 模式皆相同時才有快速切換效果。

啟用快速切換頻道:發射器與接收器在切換頻道時,會直接與新頻道連線,頻道切換過程較快速,此模式適合使用者 不會切換到無發射器頻道上的應用,當使用者誤切換到無發射器頻道時,接收器會停頓前一個頻道畫面數秒後,再回到診 斷資訊畫面。

禁用快速切換頻道:發射器與接收器在切換頻道前,會先停止現有頻道連線後再切換頻道,接收器切換過程螢幕會有較長時間的黑畫面,此模式適合使用者可能會切換到無發射器頻道的應用,當使用者誤切換到無發射器頻道時,接收器畫面會直接回到診斷資訊畫面。

\*61 啟用頻道衝突檢查時,發射器在重開機時、重新連線、切換頻道前,均會先檢查是否有相同頻道的發射器存在,如果 沒有衝突才進行頻道切換,若有頻道衝突將切斷連線。

\*62 啟用顯示頻道名稱時·頻道號碼不再以畫面左上角大數字方式顯示·改採在畫面中間與頻道名稱一並顯示·頻道名稱 可以透過 RS232 指令或 Telnet 方式匯入至接收器內。

\*75 發射器因無 OSD 顯示,如要知道設定訊息,可設定將訊息轉向到輔助輸出,透過 RS232 讀取設定訊息。

\*76 啟用指令轉向設定可透過 Web 或 Telnet 執行 RS232 控制的指令。

\*80~86 設定路由功能,是把選定的功能,固定連接所指定的頻道,不隨頻道切換而改變,本功能僅在自定路由有開啟才 有作用。

\*90~107 要在 Video Wall 功能開啟下才有作用。

\*200 不會備份 \*107 Save Video Wall 所儲存的參數

\*333 會清除 \*107 Save Video Wall 所儲存的參數。

## Keypad 功能:

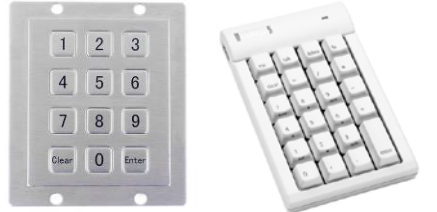

使用者可使用市售 RS232 數字鍵盤 (Keypad) 或終端機程式的數字鍵,模擬 IR 遙控器操作。

使用 RS232 數字鍵盤前需設定 Menu 56 RS232 Select 為 Keypad, RS232 數字鍵盤速率可由 Menu 60 Auxiliary Baudrate 設定。

| 按鍵                   | 說明         |
|----------------------|------------|
| 「O」 ~ 「9」            | 輸入數字       |
| ۲ + J                | 數值增加       |
| ۲-J                  | 數值減少       |
| 「.」或「#」              | 上一次輸入值     |
| 「 Enter 」            | 確認輸入       |
| 「*」或「Esc」或「Clear」    | 取消輸入       |
| ٢/ ١                 | 叫出 MENU 選單 |
| 「Clear」按4下・再按「Enter」 | 叫出 MENU 選單 |

#### RS232 控制指令:

在 RS232 是延伸功能下,使用者可以透過由發射器的 RS232 用 PC 超級終端機 (HyperTerminal) 一類的終端 機程式,預設以 115200bps (8-N-1, 無流量控制) 的速率,對和發射器及和發射器是同一頻道的接收器作控制或 設定。

★如需使用 RS232 控制指令,建議將接收器的 RS232 路由全部設定到同一台發射器,避免切換到不同頻道 時,因 RS232 連接斷開而無法再受控制。

指令格式: >CMD\_接收器位址> 指令 參數 與指令相關的位址與參數都是字元 (Char)·非 HEX 碼·每次輸入完指令需按下 Enter (送出 Newline) 才會執行。

只要接收器位址條件相符,即會執行之後的指令及參數,除了 MAC & IP 外,另外增加 3 組可使用者在接收器 上自定的位址編號 (Device No、Group No、Party No),供使用者靈活應用。

接收器位址格式說明如下:

| Mxxxxx | MAC 位址的後六碼           | 例如: 2218688612AB = M8612AB  |
|--------|----------------------|-----------------------------|
| lxxxx  | IP 位址的後兩組位址 (16 進制)  | 例如: 169.254.012.034 = I0C22 |
| Dxxx   | 接收器設備編號 (Device No)  | 例如: Device No 123 = D123    |
| Gxx    | 接收器群組編號 (Group No)   | 例如: Group No 12 = G12       |
| Pxx    | 接收器派對編號 (Party No)   | 例如: Party No 12 = P12       |
| Cxxx   | 接收器頻道編號 (Channel No) | 例如: Channel 123 = C123      |
| ALL    | 全體接收器                |                             |
| ТХ     | 目前 RS232 埠所連接的發射器    |                             |
| RX     | 目前 RS232 埠所連接的接收器 (A | Auxiliary 模式時使用)            |

回應格式: <ACK\_接收器位址< 回應字串

接收器執行指令後的回應的訊息,會以上面格式傳送回發射器,設備位址為 MAC Address 或 IP Address, 並會在訊息後送出 CR、LF,如果是執行一次多台接收器同時操作的指令時,將不會回應訊息。

### RS232 指令列表:

| 指令        | 參數                                                         | 備註                                            |
|-----------|------------------------------------------------------------|-----------------------------------------------|
|           | ? (詢問目前的頻道)                                                | 發射器不支援 NAME 參數                                |
|           | 0~999 (切換頻道)                                               |                                               |
|           | 0~999 NAME?(詢問頻道名稱)                                        | 接收器不支援 CHECK 參數                               |
|           | 0~999 NAME "string" (設定頻道名稱, 最大 28 英文字)                    |                                               |
|           | NAME?(詢問頻道名稱顯示功能設定)                                        |                                               |
|           | NAME [ ENABLE   DISABLE ] (設定頻道名稱顯示功能)                     |                                               |
| CHANNEL   | NAME CLR (清除所有頻道名稱)                                        |                                               |
|           | NAME IMPORT (匯入頻道名稱)                                       |                                               |
|           | FAST?(詢問快速切換功能設定)                                          |                                               |
|           | FAST [ ENABLE   DISABLE ] (設定快速切換功能)                       |                                               |
|           | CHECK?(詢問頻道衝突檢查功能設定)                                       |                                               |
|           | CHECK [ ENABLE   DISABLE ] (設定頻道衝突檢查功能)                    |                                               |
|           | ? (查詢喜愛頻道數量)                                               | 發射器不支援此指令                                     |
|           | ADD (將目前的頻道加入喜愛頻道中)                                        |                                               |
|           | ADD 0~999 (將指定頻道加入喜愛頻道中)                                   |                                               |
|           | DEL (將目前的頻道從喜愛頻道中移除)                                       |                                               |
|           | DEL 0~999 (將指定頻道從喜愛頻道中移除)                                  |                                               |
| FAVORITE  | CLR (將所有喜愛頻道移除)                                            |                                               |
|           | ONLY?(查詢只許喜愛頻道功能設定)                                        |                                               |
|           | ONLY [ ENABLE   DISABLE ] (設定只許喜愛頻道功能)                     |                                               |
|           | AUTO?(查詢喜愛頻道自動排序功能設定)                                      |                                               |
|           | AUTO [ ENABLE   DISABLE ] (設定喜愛頻道自動排序功能)                   |                                               |
|           | SORT (立即排序喜愛頻道)                                            |                                               |
|           | FUNC?(詢問影像延伸功能設定)                                          | 發射器不支援 ROUTING                                |
|           | FUNC [ENABLE   DISABLE ] (設定影像延伸功能)                        | <ul> <li>SCALER          CUSTOMIZE</li> </ul> |
|           | ROUTING? (詢問影像路由設定)                                        | ∧ RESUME      ∨ PAUSE      ∧ BLACK            |
|           | ROUTING [FOLLOW   0~999 ] (設定影像路由)                         | 參數                                            |
|           | SELECT? (詢問影像輸入 / 輸出模式設定)                                  |                                               |
|           | SELECT 0~2 (設定影像輸入 / 輸出模式 0 = DVI, 1 = VGA, 2 = DVI + VGA) | 接收器不支援 QUALITY、                               |
|           | SCALER?(詢問影像輸出解析度設定)                                       | DITHER 參數                                     |
|           | SCALER 0~4   5 (設定影像輸出固定解析度模式, 5 = 自定影像輸出固定解析度)            |                                               |
| VIDEO     | CUSTOMIZE? (詢問自定輸出解析度設定)                                   | CUSTOMIZE 設定錯誤將會造                             |
|           | CUSTOMIZE integer (設定目定輸出解析度)                              | 成系統異常                                         |
|           | QUALITY?(詢問影像品質)                                           |                                               |
|           | QUALITY [0 1~5 6] (設定影像品質)                                 | SELECI 參數僅支援                                  |
|           | DITHER ? (詢問反抖動設定)                                         | VDKM02B                                       |
|           | DITHER [0   1~2 ] (設定反抖動)                                  |                                               |
|           | RESUME (恢復止常影像串流)                                          |                                               |
|           |                                                            |                                               |
|           | BLACK (習停家像串流业切羔畫面)                                        |                                               |
|           |                                                            | 發射 希只文  FUNC                                  |
|           | FUNC [ EINABLE   DISABLE ] (改正电优 個 功能)                     |                                               |
|           |                                                            |                                               |
|           | MODE [ENABLE   DISABLE ] (成定並受利電税層(保丸)                     |                                               |
|           | LOAD 0~15 (戰八电號順王印改定)                                      |                                               |
| VIDEOWALL | SAVE 0~15 (儲存電視牆設定)                                        |                                               |
|           | OW?(詢問螢墓外框寬度尺寸)                                            |                                               |
|           | ○W 0~65535 (設定螢墓外框窗度尺寸)                                    |                                               |
|           | OH?(詢問螢幕外框高度尺寸)                                            |                                               |
|           | OH?0~65535 (設定螢幕外框高度尺寸)                                    |                                               |
|           |                                                            |                                               |

|       | VW ? (詢問螢幕可視範圍寬度尺寸)                                              |                |
|-------|------------------------------------------------------------------|----------------|
|       | VW?0~65535 (設定螢幕可視範圍寬度尺寸)                                        |                |
|       | VH?(詢問螢幕可視範圍高度尺寸)                                                |                |
|       | VH ? 0~65535 (設定螢幕可視範圍高度尺寸)                                      |                |
|       | MAX_ROW?(詢問電視牆最大的列數)                                             |                |
|       | MAX ROW 0~7 (設定電視牆最大的列數, 0 = 1 列, 1 = 2 列 … 7 = 8 列)             |                |
|       | MAX COLUMN ? (詢問電視牆最大的行數)                                        |                |
|       | MAX COLUMN 0~15 (設定電視牆最大的行數, 0 = 1 行, 1 = 2 行 15 = 16 行)         |                |
|       | ROW? (詢問螢墓所在位置的列數)                                               |                |
|       | ROW 0~7 (設定勞莫所在位置的列動)                                            |                |
|       |                                                                  |                |
|       | $C \cap U MN \cap (15)$ (铅定榮莫所在位置的行動)                            |                |
|       |                                                                  |                |
|       |                                                                  |                |
|       | STRETCH U~2 (設定拉伸頻型, U = AUTO, T = Stretch Out, 2 = Fit IN)      |                |
|       | ROTATE?(詢問旋轉與鏡射設定)                                               |                |
|       | ROTATE 0~7 (設定畫面旋轉與鏡射,)                                          |                |
|       | SHIFT_V (詢問畫面垂直移動設定)                                             |                |
|       | SHIFT_V 0~399   400   401~801 (設定畫面垂直移動, <400 向上, >400 向下)       |                |
|       | SHIFT_H ? (詢問畫面水平移動設定)                                           |                |
|       | SHIFT_H 0~399   400   401~801 (設定畫面水平移動, <400 向左, >400 向右)       |                |
|       | SCALE_V? (詢問垂直放大設定)                                              |                |
|       | SCALE_V 0~255 (設定垂直放大)                                           |                |
|       | SCALE_H?(詢問水平放大設定)                                               |                |
|       | SCALE_H 0~255 (設定水平放大)                                           |                |
|       | ENABLE %1_%2_%3_%4 直接設定電視牆參數並開啟電視牆模式                             |                |
|       | (%1 = MAX_ROW, %2 = MAX_COLUMN, %3 = ROW, %4 = COLUMN)           |                |
|       | MONITOR INFO %1 %2 %3 %4 直接設定螢幕參數                                |                |
|       | (%1 = VW, %2 = OW, %3 = VH, %4 = OH)                             |                |
|       | FUNC?(詢問聲音延伸功能設定)                                                | 發射器不支援 ROUTING |
|       | FUNC [ ENABLE   DISABLE ] (設定聲音延伸功能)                             | 參數             |
|       | ROUTING? (詢問聲音路由設定)                                              |                |
|       | ROUTING [ FOLLOW   0~999 ] (設定聲音路由)                              |                |
|       | SELECT?(詢問聲音選擇設定)                                                |                |
| AUDIO | SELECT 0~2 (設定聲音選擇, 0 = Digital, 1 = Analog, 2 = Auto)           |                |
|       | IN ? (詢問聲音輸入音量設定)                                                |                |
|       | IN [0] 1~100] (設定聲音輸入音量 0 = Mute 1~100 = Volume)                 |                |
|       |                                                                  |                |
|       | ○UT[0]1~100]101](沿定聲音輸出音量 0 = Mute 1~100 = Volume)               |                |
|       | FUNC 2 (為問 USB 延伸功能設定)                                           | 登射哭不支援 ROUTING |
|       |                                                                  | 、RE○LIEST 參數   |
|       |                                                                  | NEQUEST \$1    |
| LICP  |                                                                  |                |
| 030   |                                                                  |                |
|       |                                                                  |                |
|       |                                                                  |                |
|       | KM FUNC [ EINABLE   DISABLE ] (設定 USB 鍵盈洞風延伸功能)                  |                |
|       | FUNC ? (詞問 RS232 延伸切能設定)                                         | 發射器个文援 ROUTING |
|       | FUNC [ ENABLE   DISABLE ] (設定 RS232 延伸功能)                        | <b>爹</b> 數     |
|       | ROUTING?(间間 RS232 路田設定)                                          |                |
| RS232 | ROUTING [ FOLLOW   0~999 ] (設定 RS232 路由)                         |                |
|       | SELECT?(詢問 RS232 埠功能設定)                                          |                |
|       | SELECT 0~3 (設定 RS232 埠功能, 0 = Disable, 1 = Extender, 2 = Keypad, |                |
|       | 3 = Auxiliary , 4 = Console)                                     |                |
|       | I(TRL?(詢問 RS232 控制功能設定)                                          |                |

|           | CTRL [ 0~2 ] (設定 RS232 控制功能, 0 = DISABLE, 1 = ENABLE, 2 = INSENSITIVE) |                       |
|-----------|------------------------------------------------------------------------|-----------------------|
|           | BAUD?(詢問 RS232 鮑率設定)                                                   |                       |
|           | BAUD 0~9 (設定 RS232 鮑率, 0=115200 bps, 1=57600 bps, 2=38400 bps,         |                       |
|           | 3=19200 bps, 4=9600 bps, 5=4800 bps, 6=2400 bps, 7=1200 bps, 8=600     |                       |
|           | bps, 9=300 bps)                                                        |                       |
|           | NEWLINE? (詢問 RS232 控制換行設定)                                             |                       |
|           | NFWLINE 0~3 (設定 RS232 控制換行 0 = Linux 1 = Windows 2 = Mac 3 =           |                       |
|           |                                                                        |                       |
|           |                                                                        |                       |
|           | IRIGGER ( (间向 KS232 控制) 投放正)                                           |                       |
|           | TRIGGER 0~3 (設定 RS232 控制觸發, 0 = Linux, 1 = Windows, 2 = Mac, 3 =       |                       |
|           | Other)                                                                 |                       |
|           | FUNC?(詢問 IR 延伸功能設定)                                                    | 發射器不支援 ROUTING        |
|           | FUNC [ENABLE   DISABLE ] (設定 IR 延伸功能)                                  | 參數                    |
|           | ROUTING?(詢問 IR 路由設定)                                                   |                       |
|           | ROUTING [ FOLLOW   0~999 ] (設定 IR 路由)                                  |                       |
|           | CTRL?(詢問 IR 遙控功能設定)                                                    |                       |
|           | CTRL [ ENABLE   DISABLE ] (設定 IR 遙控功能)                                 |                       |
| IR        | ID?(詢問 IR 遙控 ID 設定)                                                    |                       |
|           | ID 0~10 (設定 IR 遙控 ID)                                                  |                       |
|           | 、<br>KEY 0~32 ? (詢問 IR 按鍵設定)                                           |                       |
|           | KEY 0~32 = address, command (設定 IR 按鍵)                                 |                       |
|           | KFY IMPORT (匯入 IR 按鍵設定)                                                |                       |
|           | RIOCK?(詢問 IR 遙控快速阻斷設定)                                                 |                       |
|           | RIOCK [ FNARI F   DISARI F 1 (設定 IR                                    |                       |
|           | FUNC ? (詢問 CFC 矿油功能設定)                                                 | <br>僅 HKM02R-4K 版本支援此 |
|           |                                                                        |                       |
|           | DOITING 2 ( ) 時間 CFC 路中設定)                                             | × 1 H                 |
| CEC       |                                                                        | 發射哭不支援 POLITING、      |
| CLC       |                                                                        |                       |
|           |                                                                        | CIRL 汉 IV 参数          |
|           | LIKL [ ENABLE   DISABLE ] (改進 LEC (培制功能)                               |                       |
|           | IV [UN UFF] (田 ULU 控制功能用) )                                            |                       |
|           |                                                                        |                       |
| BUTTON    | CTRL [ ENABLE   UISABLE ] (設た按弧控制切胎)                                   |                       |
|           |                                                                        |                       |
|           | LUCK [ ENADLE   DISADLE ] (                                            |                       |
| ROTARY_SW | ? (即回旋转用商刃店及)<br>「 ENIADI E   ∩ICADI E ] /台宁按輔開國1766)                  | 售 HKIVIU2b            |
|           |                                                                        | 版文援<br>               |
|           | ? (詞問 HDCP Always On 功能設定)                                             |                       |
| HDCP      | 0~2 (設定 HDCP Always On 功能, U = Disable, 1 = HDCP I.4 Always On, ∠ =    |                       |
|           | HDCP 2.2 Always On)                                                    |                       |
|           | UPDATE (使用接收端螢幕的 EDID)                                                 | 發射器不支援 UPDATE 參數      |
|           | SELECT?(詞問發射碼 EDID 設定)                                                 | 僅 HKM02BT 支援近端 EDID   |
| EDID      | SELECT 0~3 (設定發射端 EDID, 0 = HDMI, 1 = DVI, 2 = VGA, 3 = LOOPOUT)       | 接收器不支援 SELECT 及       |
|           | MODE?(间間損設 EDID 處埋惧式設定)                                                | MODE 參數               |
|           | MODE 0~1 (設定 EDID 處埋模式, 0 = NORMAL, 1 = PAICH)                         |                       |
| HDMI      | CTRL?(詢問 HDMI 5V Control 功能設定)                                         | 發射器不支援 CTRL 參數        |
|           | CTRL [ ENABLE   DISABLE ] (設定 HDMI 5V Control 功能)                      |                       |
|           | ? (詢問螢幕開啟狀態)                                                           | 發射器不支援此指令             |
|           | ON   OFF ] (開、                                                         |                       |
| SCREEN    |                                                                        |                       |
|           | SAVER [ ENABLE ] (設定螢幕保護功能)                                            |                       |
|           |                                                                        |                       |
|           | IOPTION U~2 (設定電幕簡別附加選項)                                               |                       |

|             | ON "string" (螢幕上顯示字串 30 秒)                                 | 發射器不支援此指令                                   |
|-------------|------------------------------------------------------------|---------------------------------------------|
| OSD         | OFF (立即關掉螢幕上字串顯示)                                          |                                             |
| 030         | OFF?(詢問關掉字串顯示時間,單位 ms)                                     |                                             |
|             | OFF 0~65535 (設定關掉字串顯示時間, 單位 ms)                            |                                             |
|             | ? (詢問自定路由功能設定)                                             | 發射器不支援 LOAD、SAVE                            |
| ROUTING     | [ENABLE   DISABLE ] (設定自定路由功能)                             | 參數                                          |
|             | LOAD 0~3 (載入路由設定)                                          |                                             |
|             | SAVE 0~3 (儲存路由設定)                                          |                                             |
| DEVICE      | ? (詢問 Device No)                                           | 發射器不支援此命令                                   |
|             | 0~999 (設定 Device No)                                       |                                             |
| GROUP       | ? (詞問 Group No)                                            | 發射器不支援此命令                                   |
|             | U~99 (設定 Group No)                                         | 284-107-1-15-11-0-0                         |
| PARTY       | ? (词尚 Party No)                                            | 發射器个文援此命令<br>I                              |
|             | U~99 (設定 Party NO)                                         |                                             |
|             | RECONNECT (里新建廠)                                           | 發射 A 个 文 援 DISCONNECT                       |
|             | DISCONNECT (切斷非路田頻道的建線)                                    | 参 <u>數</u>                                  |
|             | SIOP (停止包含路田頻廹的建線)                                         |                                             |
|             | MULTICAST?(詢問群播模式設定)                                       |                                             |
|             | MULTICAST [ ENABLE   DISABLE ] (設定網路模式, Disable = Unicast) |                                             |
|             | JUMBO_FRAME?(詢問 Jumbo Frame 設定)                            |                                             |
|             | JUMBO_FRAME [ ENABLE   DISABLE ] (設定 Jumbo Frame)          |                                             |
| NET         | IP_MODE?(詢問 IP 模式設定)                                       |                                             |
|             | IP_MODE 0~2 (設定 IP 模式, 0 = AUTOIP   1 = STATIC   2 = DHCP) |                                             |
|             | IP?(詢問 STATIC 模式的 IP 位址設定)                                 |                                             |
|             | IP xxx.xxx.xxx (設定 STATIC 模式的 IP 位址)                       |                                             |
|             | NETMASK? (詢問 STATIC 模式的子網路遮罩設定)                            |                                             |
|             | NETMASK xxx.xxx.xxx.xxx (設定 STATIC 模式的子網路遮罩)               |                                             |
|             | GATEWAY?(詢問 STATIC 模式的網關設定)                                |                                             |
|             | GATEWAY xxx.xxx.xxx.xxx (設定 STATIC 模式的網關)                  |                                             |
|             | IP (詢問目前 IP 位址)                                            |                                             |
|             | MAC (詢問 MAC 位址)                                            |                                             |
| QUEINI      | RESOLUTION (詢問來源解析度)                                       |                                             |
|             | VERSION (詢問系統程式版本)                                         |                                             |
|             | BAUD?(詢問輔助鮑率設定)                                            |                                             |
|             | BAUD 0~9 (設定輔助鮑率)                                          |                                             |
|             | NEWLINE? (詢問輔助換行設定)                                        |                                             |
| AUXILIARY   | NEWLINE 0~3 (設定輔助換行)                                       |                                             |
|             | TRIGGER ? (詢問輔助觸發設定)                                       |                                             |
|             | IRIGGER 0~3 (設定輔助觸發)                                       |                                             |
|             | VERSION (詢問輔助程式版本)                                         |                                             |
|             |                                                            | 僅 OEM 版接收器文援                                |
| LOAD        |                                                            | PRESET 参數                                   |
|             | PRESEI U~IS (載入預載系統設定)                                     |                                             |
| SAVE        | () 油仔日別 赤                                                  |                                             |
|             | U~3 (開切系航設定)                                               |                                             |
| KEBUUI      | が削出mix<br>etring (執行 Consolo ADL 合合)                       | ≤ 佐际雄田 □□□□□□□□□□□□□□□□□□□□□□□□□□□□□□□□□□□□ |
| CONSOLE     | sung (執行 Console API 前文)                                   | → 系統际 前用 · 設 正                              |
| SYSTEM      |                                                            | 以糸就共吊 <br>                                  |
|             | U~233 = U~255 (成正系統成正的設定值)                                 | _                                           |
| APPLICATION |                                                            |                                             |
|             | ∪~∠ɔɔ = ∪~∠ɔɔ (戓疋應用戓疋肑設疋伹)                                 |                                             |

※RS232 指令不支援終端機操作 (例如:游標鍵、Backspace、Del...),如果輸入錯誤,請按 Enter 後重新再輸入。 ※標示灰底的參數,在變更完設定後需重開機才有作用。

※OSD ON 顯示一行字數最大約 30 字元·字串總長度需小於 127 個字元·不支援顯示逗號「,」及冒號「:」·大部分符號無法顯示·部份字元可用 \x## 取代·其中 ## 為要顯示的字元 ASCII 16 進位碼·例如:「換行」為 \x0a·「(」為 \x28· 「"」 為 \x22。

RS232 指令範例:

>CMD\_M861234> CHANNEL 12 (MAC Address 後六碼是 861234 的接收器,切換到 Channel 12) (HEX CODE: 3E 43 4D 44 5F 4D 38 36 31 32 33 34 3E 20 43 48 41 4E 4E 45 4C 20 31 32 0D 0A) <ACK\_M861234< OK (MAC Address 後六碼是 861234 的接收器,回應 OK) (HEX CODE: 3C 41 43 4B 5F 4D 38 36 31 32 33 34 3C 20 4F 4B 0D 0A)

>CMD\_I0A12> CHANNEL 3 (IP Address 後兩組數字是 xxx.xxx.10.18 的接收器,切換到 Channel 3) (HEX CODE: 3E 43 4D 44 5F 49 30 41 31 32 3E 20 43 48 41 4E 4E 45 4C 20 33 0D 0A) <ACK\_I0A12< OK (IP Address 是 169.254.10.18 的接收器,回應 OK) (HEX CODE: 3C 41 43 4B 5F 49 30 41 31 32 3C 20 4F 4B 0D 0A)

>CMD\_G34> CHANNEL 5 (Group No 是 34 的接收器,切换到 Channel 5) (HEX CODE: 3E 43 4D 44 5F 47 33 34 3E 20 43 48 41 4E 4E 45 4C 20 35 0D 0A) (多台接收器同時操作的指令不會回應)

>CMD\_ALL> OSD ON "Hello! \x28123\x29 \x22ABC\x22" (全部接收器螢幕顯示「Hello! (123) "ABC"」) (HEX CODE: 3E 43 4D 44 5F 41 4C 4C 3E 20 4F 53 44 20 4F 4E 20 22 48 65 6C 6C 6F 21 20 5C 78 32 38 31 32 33 5C 78 32 39 20 5C 78 32 32 41 42 43 5C 78 32 32 22 0D 0A) (多台接收器同時操作的指令不會回應)

>CMD\_ALL> OSD OFF 10000 全部接收器,10 秒後關閉 OSD 字串顯示

(HEX CODE: 3E 43 4D 44 5F 41 4C 4C 3E 20 4F 53 44 20 4F 46 46 20 31 30 30 30 0D 0A)

(多台接收器同時操作的指令不會回應)

#### 使用注意事項:

- 1. 系統開機時間約要 30 秒,如執行 Reset To Default 後,第一次開機時間將會更長,開機未完成時無法進行操作。
- 2. 在多對多的應用上不建議和工作用的區域網路直接相連接,以免大量影像廣播封包傳輸癱瘓區域網路運作。
- 3. Gigabit 交換器一定要支援 IGMP 協定並建議開啟 Jumbo Frame。
- 4. 接收器畫面如果呈現綠色破碎、斷續現象時,請檢查是否使用 Gigabit 速率連接,及交換器的 IGMP 與 Jumbo Frame 設定是否正確。
- 接收器畫面如果不定期性呈現短暫 Lag 現象時,請檢查網路的上傳頻寬是否接近飽和,或是交換器 IGMP 設定、交換器的 IGMP 相容性是否有問題。
- 6. UTP 網路及 SFP 光纖可同時連接但無法同時使用,系統會自動選擇使用已備妥連線的介面。
- 7. 如網路未連線,操作及 OSD 顯示可能會有所異常,如發生異常請接妥網路再重開機即可。
- 8. 出廠預設 EDID 為 1080p LPCM 7.1 聲道,如與實際連接器材不符合,可選擇 Menu 96 使用目前接收器端螢幕的 EDID。
- 9. 如果接收器 OSD 有顯示,但無來源端畫面,或只顯示一下就沒畫面,或沒畫面但有聲音,請檢查螢幕 HDCP 是否 符合來源設備要求,以及發射器與接收器的單播、群播模式設定是否一致,HDCP 設定是否正確。
- 10. 發射器若無影像訊號輸入,接收器切換到該頻道時,畫面將會黑掉或顯示前一個頻道的停止畫面數秒鐘。
- 11. 接收器開啟快速切換頻道功能,在切換頻道時可能產生短暫的畫面或聲音異常。
- 12. 接收器影像輸出解析度設定成固定時,如與來源解析度相差太大 (eg. 2160p <-> 720p), 會有畫面或 OSD 被截掉 的情形發生。
- 13. OSD 僅在接收器上顯示,在高解析度顯示下 (例如: 1080p、2160p),遙控器操作時的 OSD 顯示反應時間會有所延 遲。
- 14. 在低解析度或電視牆模式下,OSD 可能會超出顯示範圍或無法正常顯示
- 15. 當數值超過 999 時,HKM02B-4K 前面板會顯示 U 或 F, 請參考 OSD 上的顯示。
- 16. RS232 僅支援資料傳輸 (TXD、RXD),不支援硬體交握 (RTS、CTS、DTR、DSR ...)。
- 17. PoE 版在接上電源適配器時,將優先選擇使用電源適配器供電。
- 18. 外部 IR 接收線插入時,前面板 IR 接收器將無作用。
- 19. 如 IR 遙控器無法操作時,請先檢查電池是否電力充足,尤其是在低溫環境,以及重設遙控器 IR ID。
- 20. 接收器的類比輸入功能僅在單播 (Unicast) 模式下,且發射器類比輸入及輸出都有連接時才有作用。
- 21. 接收器的類比輸入為單音麥克風輸入 (Mic In), 非立體音源輸入 (Line In) 輸入。
- 22. 如需使用電腦或 APP 操作或管理本系統,其電腦或行動裝置要和本系統在同一網段。
- 23. APP 的電視牆設定與機器上直接用 WEB 或 IR 遙控設定不相容,請擇一設定即可。
- 24. 電腦控制軟體及行動 APP 的操作,請參考軟體操作說明。
- 25. 不建議本機、電腦控制軟體、行動 APP 同時操作,以免造成操作及設定上的混亂。

## APP 控制功能:

APP 名稱: Stream & Videowall Management

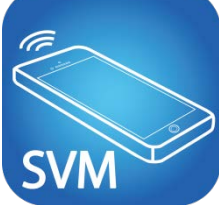

Google Play下載連結 https://play.google.com/store/apps/details?id=com.sct.sctcontrollcenter1

iTunes 下載連結 https://itunes.apple.com/us/app/stream-videowall-management/id1420342140?mt=8

Google Play 下載連結 QR 碼

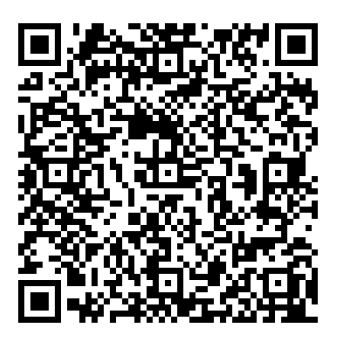

iTunes 下載連結 QR 碼

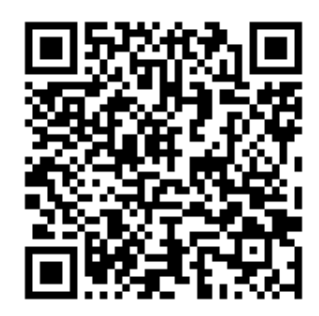

APP 操作說明請詳閱光碟內軟體說明書

#### 網頁設定功能:

本機可透過網頁瀏覽器來作進階功能設定,設備的 IP Address 可透電腦安裝 Bonjour 插件,或工具程式取得。

取得接收器 IP 位址方法:

1.開機後由遙控器按 (Network Information)。

2.電腦安裝 Bonjour 插件, 點選設備 ICON 進入設定網頁, 取得設備的 IP 位址。 3.執行包裝軟體光碟內 Device Manager 程式,切換至 Rx (接收器) 頁面 (詳細請參閱軟體說明書)

#### 取得發射器 IP 方法:

1.電腦安裝 Bonjour 插件, 點選設備 ICON 進入設定網頁, 取得設備的 IP 位址。 2.執行包裝軟體光碟內 Device Manager 程式,切換至 Tx (發射器) 頁面 (詳細請參閱軟體說明書)

本系統預設為 Static IP, 其網段為 169.254.0.0, 子網路遮罩為 255.255.0.0, 各機的預設 IP 對應 MAC (16 進 制)

的後 4 碼 · 例如 MAC 的後 4 碼為 12ÀB · 則 IP 為 169.254.18.171。

如果你不能確定發射器與接收器的 IP 地址與網段,你可以重置發射器和接收器回為預設值。

3 3 3) )(ENTER) (MOKNO) 重置為預設值,或按住按鈕 「-」 開機重置為預設值。 遙控器按

#### BonjourSDKSetup 安裝步驟:

1. 左鍵雙擊 "BonjourSDKSetup.exe" 以安裝 Internet Explorer 的 Bonjour 插件

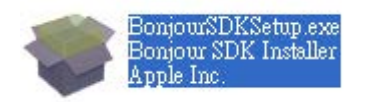

2. 點擊 "Next" 繼續 灣BonjourSDK

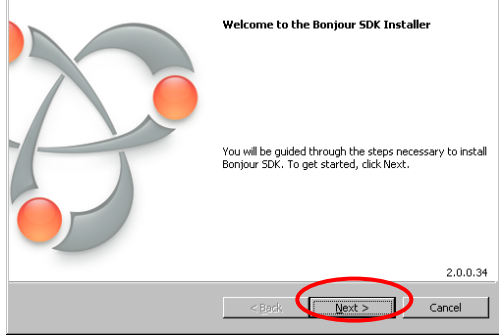

3. 點擊 "I accept the terms in the license agreement"及"Next" 繼續

×

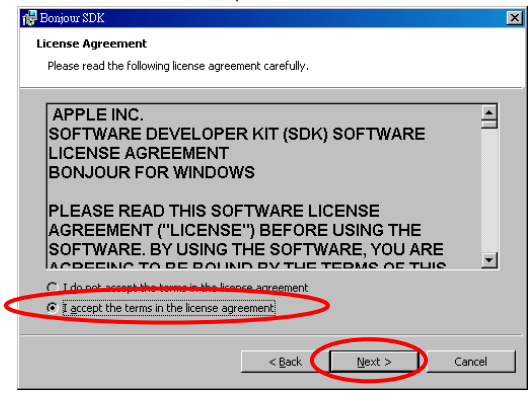

#### 4. 點擊 "Next" 繼續

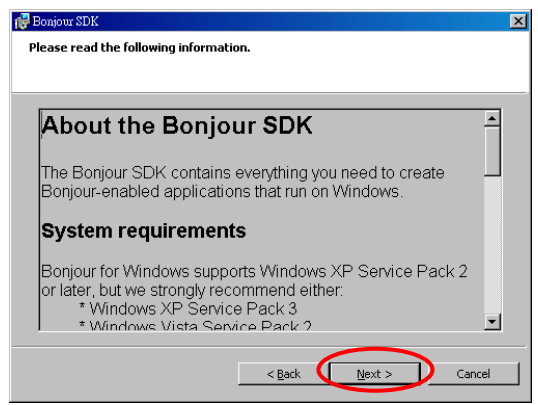

5. 點擊 "Install" 開始安裝

| 🕼 Bonjour SDK                                            | × |
|----------------------------------------------------------|---|
| Installation Options                                     |   |
| Select folder where Bonjour SDK files will be installed. |   |
|                                                          |   |
|                                                          |   |
|                                                          |   |
|                                                          |   |
|                                                          |   |
|                                                          |   |
|                                                          |   |
|                                                          |   |
| Destination Folder                                       |   |
| C:\Program Files\Bonjour SDK\                            |   |
|                                                          |   |
|                                                          |   |
| < <u>B</u> ack Install Cance                             | 1 |
|                                                          |   |

#### 6. 點擊 "Finish" 結束安裝

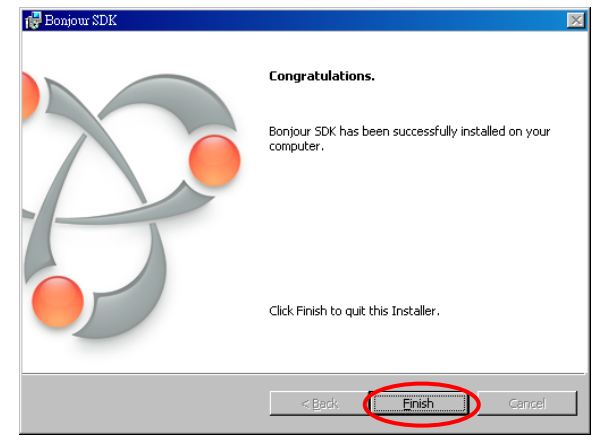

7. 右鍵點擊 "網路上的芳鄰" → "內容" · 右鍵點擊 "區域連線" → 點選 "內容" 之後雙擊 "Internet Protocol (TCP/IP)" 以變更 IP 設定如下: (IP 位址 169.254.111.111, 子網路遮罩 255.255.0.0)

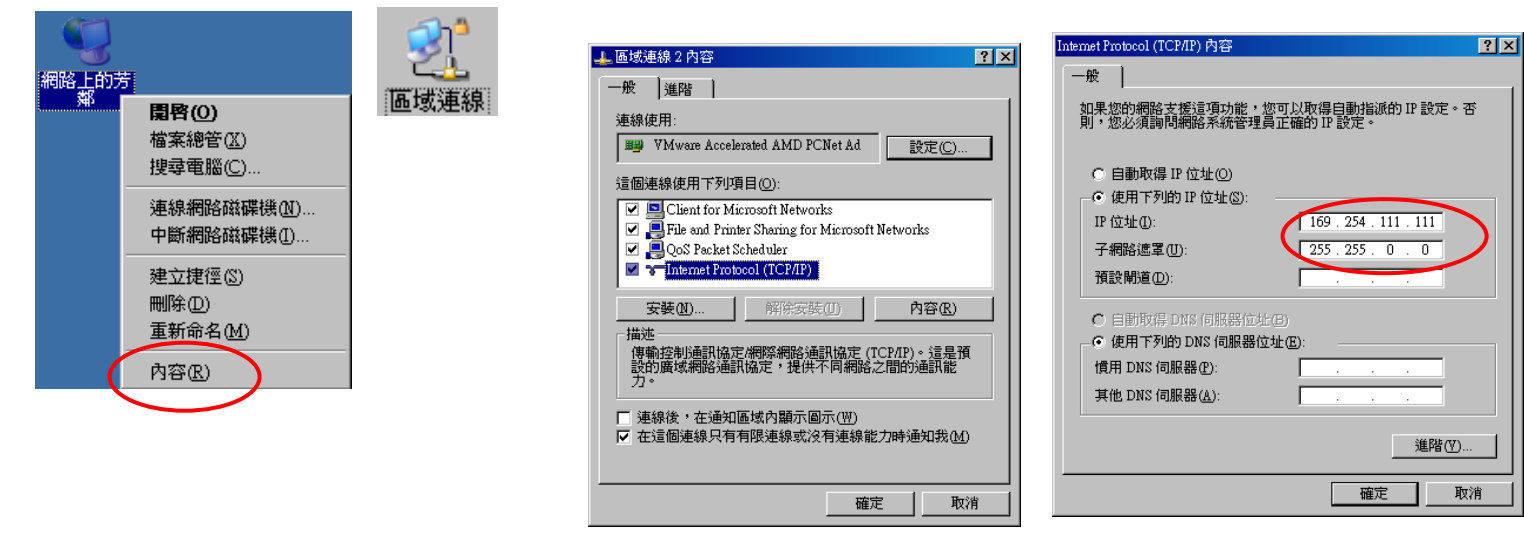

#### 登入網頁設定:

使用網路線連接到發射器的 RJ45 端子及 PC 的網路卡·得知設備 IP 後·將電腦設定和設備在同一個網段後· 在網頁瀏覽器上輸入設備的 IP 或開啟 IE 瀏覽器選擇 "檢視" → "瀏覽器列" → "Bonjour"

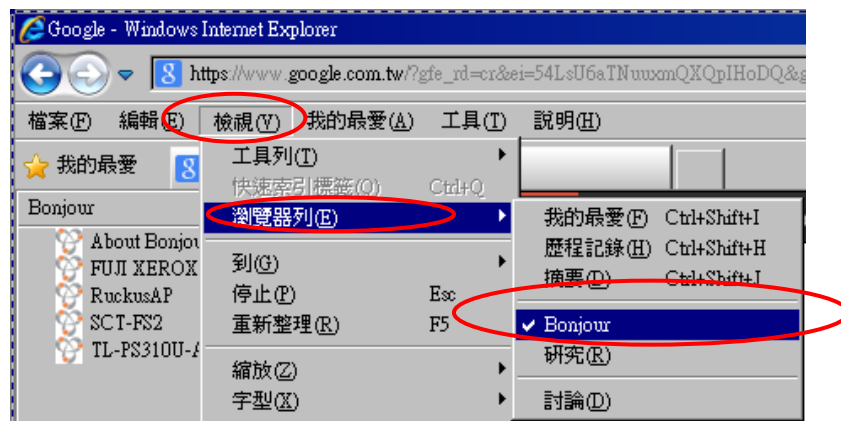

左鍵雙擊 "HTTP on ast3-tx-XXXX" (X = 該發射器的頻道號碼),將會在 Bonjour 開啟發射器的設置頁面, 或左鍵雙擊 "HTTP on ast3-rx-XXXXXXXXXXXXX" (X = 該接收器的 MAC Address) 開啟接收器的設置頁面。

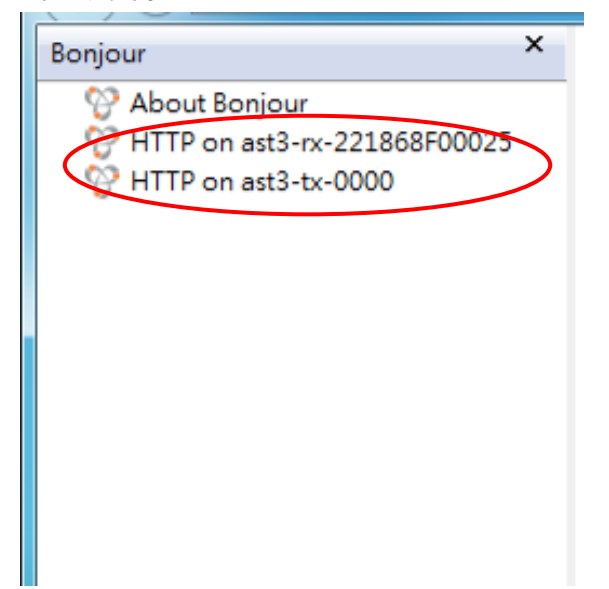

點選設備 ICON<u>,即會</u>開啟設備的設定網頁,如下圖:

| System | Network      | Functions     |
|--------|--------------|---------------|
| IP Set | tup          |               |
|        | IP Mode:     | Auto IP DH    |
|        | IP Address:  | 169.254.1.66  |
| S      | ubnet Mask:  | 255.255.0.0   |
| Defau  | ılt Gateway: | 169.254.0.254 |

得知設備 IP 後,將電腦設定和設備在同一個網段,在網頁瀏覽器上輸入設備的 IP 或經由 Bonjour 插件,點 選設備 ICON,或用工具程式開啟網頁,即會進入設備的設定網頁,如下圖:

1. System 選單

| System Video Wall Network F                                                                                                    | unctions |  |
|----------------------------------------------------------------------------------------------------|----------|--|
| <ul> <li>Version Information:</li> </ul>                                                                                                    |          |  |
| Tue, 01 Aug 2017 17:30:50 +08<br>2527631715 204988 u-boot_c.bi<br>1665365585 3128048 uuImage<br>597487637 13864960 initrd2m<br>A7.0.2 Build 3019 | 00<br>1  |  |
| • Update Firmware:                                                                                                    |          |  |
| • Utilities:                                                                                                    |          |  |
| Statistics:                                                                                                    |          |  |
| Version Information                                                                                                    | 韌體版本資訊   |  |
| Update Firmware                                                                                                    | 申新創體     |  |

- Update Firmware
- Utilities 系統工具
  - Factory Default
  - Reboot 重新啟動
  - Default EDID 設定預設 EDID (僅發射器有此選項)

恢復出廠設定

- Console API Command 執行 Console API 命令
- Statistics 系統目前運行狀態

※ 使用網路更新韌體時,在更新進度未達 100% 時,請勿強制更新、切換或關閉瀏覽器網頁,也不行拔除網路線,或切斷 設備電源,避免造成更新失敗導致機器損壞,因韌體更新失敗所造成之損壞,恕不在保固範圍內

#### 2. Video Wall 選單

| Bezel and Gap Compensat                                                                                                    | ion         |
|----------------------------------------------------------------------------------------------------|-------------|
| OW:                                                                                                    | 014         |
| 1                                                                                                    | HeH         |
| OH:                                                                                                    | Ŧ           |
| 1                                                                                                    | <           |
| vw:                                                                                                    |             |
| 1                                                                                                    | vw          |
| VH:                                                                                                    |             |
|                                                                                                    | 1           |
| 1                                                                                                    | UNIT: 0.1mm |
| 1<br>Wall Size and Position Layo<br>Vertical Monitor Count:<br>1<br>Horizontal Monitor Count:<br>1<br>Row Position:                                                                                | UNIT: 0.1mm |
| 1<br>Wall Size and Position Laye<br>Vertical Monitor Count:<br>1<br>Horizontal Monitor Count:<br>1<br>Row Position:<br>0                                                                           | UNIT: 0.1mm |
| 1         Wall Size and Position Laye         Vertical Monitor Count:         1       Y         Horizontal Monitor Count:         1       Y         Row Position:       Y         Column Position: | DUI         |

2-1 Basic Setup 基本設定

- Bezel and Gap Compensation: 設定螢幕尺寸、邊框及間隙大小
- Wall Size an Position Layout: 設定電視牆大小、位置及佈局
- Preferences: 設定延展放大方式、旋轉角度

| asic Setup:                           |         |
|---------------------------------------|---------|
| dvanced Setup:                        |         |
| Step 1: Choose Control Target         |         |
|                                       |         |
|                                       |         |
| R0 F This                             |         |
|                                       |         |
| Show OSD                              |         |
| Step 2: Control Options               |         |
| oreb in condicio paono                |         |
| Reset to Basic Setup:                 |         |
|                                       | Reset   |
| Stratch Tupo:                         |         |
| Fit In                                | Apply   |
|                                       |         |
| Clockwise Rotate:                     |         |
| o 💌                                   | Apply   |
|                                       |         |
|                                       | ~ Apply |
|                                       |         |
| Row Position:                         |         |
| 0                                     | Apply   |
|                                       |         |
| Column Position:                      |         |
| · · · · · · · · · · · · · · · · · · · | ADDIA   |

- 2-2 Advance Setup:
- Step 1: 選擇要控制的目標
- Step 2: 設定控制選項

#### 3. Network 選單

| IP Mode:         | Auto IP       | DHCP | Static |  |  |
|------------------|---------------|------|--------|--|--|
|                  |               |      |        |  |  |
| IP Address:      | 169.254.0.238 |      |        |  |  |
| Subnet Mask:     | 255.255.0.0   |      |        |  |  |
| Default Gateway: | 169.254.0.254 |      |        |  |  |
| Casting Mode     | nicast        | 25.5 |        |  |  |

IP Setup:

- IP Mode 可設定 Auto IP、DHCP、Static 三種模式,出廠預設為 Auto IP
- Casting Mode:可設定 Multicast (群播)、Unicast (單播)模式,出廠預設為 Multicast, 設定為 Multicast 時,請一並勾選 Auto select USB operation mode per casting mode

2. Function 選單

| Video over IP                                    |       |
|--------------------------------------------------|-------|
| ☑ Enable Video over IP                           |       |
| ☑ Enable Video Wall                              |       |
| Maximum Bit Rate: Best Effort                    |       |
| Maximum Frame Rate: Capture up to 100% of frames |       |
|                                                  |       |
|                                                  | Apply |

發射端 Video over IP:

- Enable Video over IP: 設定影像傳輸功能是否開啟
- Enable Video Wall: 設定是否開啟電影像傳輸功能是否開啟
- Maximum Bit Rate: 限制流量設定
- Maximum Frame Rate: 限制擷取幀率設定

| Video over ID                                                            |       |
|--------------------------------------------------------------------------|-------|
|                                                                          |       |
| ☑ Enable Video over IP                                                   |       |
| ☑ Enable Video Wall                                                      |       |
| Copy EDID from this Video Output (Default disabled under multicast mode) |       |
| Scaler Output Mode: Pass-Through                                         |       |
| Timeout for Detecting Video Lost: 10 seconds                             |       |
|                                                                          | Apply |

接收端 Video over IP:

- Enable Video over IP: 設定影像傳輸功能是否開啟
- Copy EDID from this Video Output: 在 Unicast 模式下,要不要複製本接收器所連接的螢幕 EDID 到發 射端
- Scaler Output Mode: 設定影像輸出固定解析度
- Timeout for Detecting Video Lose: 設定偵測失去影像逾時時間 (請不要變更)
- Turn off screen on video lost: 是否失去影像逾時後關閉螢幕 (請不要勾選)

| JSB over IP          |                                                              |
|----------------------|--------------------------------------------------------------|
| Enable USB over IP   |                                                              |
| Operation Mode:      |                                                              |
| Auto select mode (   | Recommanded, choose per network casting mode)                |
| Active on link (Unic | cast network's default mode)                                 |
| Active per request   | (Multicast network's default mode)                           |
| Compatibility Mode:  |                                                              |
| Mouse not respond    | ing well (Check when USB mouse responding is slow and queer) |
| K/M over IP (Unch    | eck when mouse/keyboard/touch panel not working as expected) |
|                      |                                                              |
|                      | Арріу                                                        |

USB over IP :

- Enable USB over IP: 設定 USB 傳輸功能是否開啟
- Operation Mode: USB 工作模式設定,建議選擇 Auto select mode
- Compatibility Mode: USB 相容模式設定

|                                     | IÞ                    |                             |      |
|-------------------------------------|-----------------------|-----------------------------|------|
| Operation Mode:                     |                       |                             |      |
| O Type 1 (Need o                    | extra control ins     | truction. For advanced usag | je.) |
| Type 2 (Recon<br>Type 1 quest n     | nmanded. Dumb<br>node | redirection.)               |      |
| O Type 2 guest n                    | node                  |                             |      |
|                                     |                       |                             |      |
| Baudrate Setting <mark>for</mark>   | Type 2:               |                             |      |
| Paudrato                            | 115200                |                             |      |
| baddrate.                           | 113200                |                             |      |
|                                     | 8                     | ~                           |      |
| Data bits:                          |                       |                             |      |
| Data bits:<br>Parity:               | None                  | ~                           |      |
| Data bits:<br>Parity:<br>Ston bits: | None                  | <b>*</b>                    |      |

Serial over IP :

- Enable Serial over IP: 設定 RS232 傳輸功能是否開啟
- Operation Mode 為操作模式設定,出廠預設為 Type 2
- Baudrate Setting for Type 2:出廠預設為 115200, 8, None, 1

| ·   |      |  |
|-----|------|--|
| ±=  | t R  |  |
| Λπ. | THT. |  |
|     |      |  |

| 項目            | HKM02BT-4K                                                               | HKM02BPT-4K                                                        | HKM02BR-4K                          | HKM02BPR-4K         |  |
|---------------|--------------------------------------------------------------------------|--------------------------------------------------------------------|-------------------------------------|---------------------|--|
| 網路線傳輸距離       | 150 米 (搭配乙太網路交換器最遠 100 米)                                                |                                                                    |                                     |                     |  |
| HDMI 影像格式     |                                                                          |                                                                    |                                     |                     |  |
| HDCP 支援       | HDCP 2.2                                                                 |                                                                    |                                     |                     |  |
| HDMI 聲音格式     | 最高 7.1 LPCM 192KHz / Dolby True HD / DTS-HD Master Audio / ATMOS / DTS:X |                                                                    |                                     |                     |  |
| HDMI 輸入端子     | HDMI Type-A                                                              |                                                                    |                                     |                     |  |
| HDMI 輸出端子     | HDMI Type-A                                                              |                                                                    | HDMI Type-A                         |                     |  |
| 類比聲音輸入        | <br>Line In. 3 5mm 立體聲耳機座                                                |                                                                    | Mic In, 3.5mm 單立耳機座                 |                     |  |
| 類比聲音輸出        | Line Out, 3.5mm                                                          |                                                                    | n 立體聲耳機座                            |                     |  |
| USB 介面        | USB 2.0 Type B x 1 USB 1.1 Type A x 2 (前) / USB 2.0 Type A x 2 (後)       |                                                                    |                                     |                     |  |
| 內部 IR 接收      | 20-60kHz / ±45° / 5M                                                     |                                                                    |                                     |                     |  |
| 外部 IR 接收輸入/輸出 | 3.5mm 立體聲耳機座 20-60kHz / ±45° / 5M                                        |                                                                    |                                     |                     |  |
| RS232         | DB9 母頭(不支援硬體交握)                                                          |                                                                    | DB9 公頭(不支援硬體交握)                     |                     |  |
| 網路端子          | RJ45/SFP                                                                 |                                                                    |                                     |                     |  |
| 最大消耗電流        | 600mA (標準)                                                               |                                                                    | 500mA (標準,不含外接 USB 設備)              |                     |  |
| 電源輸入          | DC 12V 1500mA                                                            | IEEE 802.3af                                                       | DC 12V 1500mA                       | IEEE 802.3af        |  |
| 尺寸            | 210 x 123 x 40                                                           |                                                                    | 167 x 103 x 40                      |                     |  |
| 重量            | 680                                                                      | 710                                                                | 500                                 | 530                 |  |
|               | НК                                                                       | M02BT                                                              | НКМ                                 | 102BR               |  |
| 網路線傳輸距離       |                                                                          |                                                                    |                                     |                     |  |
| 解析度支援         |                                                                          |                                                                    |                                     |                     |  |
| HDCP 支援       | HDCP 1.4                                                                 |                                                                    |                                     |                     |  |
| HDMI 聲音格式     | 最高 7.1 LPCM 192KHz / Dolby True HD / DTS-HD Master Audio / ATMOS / DTS:X |                                                                    |                                     |                     |  |
| HDMI 輸入端子     | HDMI Type-A                                                              |                                                                    |                                     |                     |  |
| HDMI 輸出端子     | HDM                                                                      | I Type-A                                                           | HDMI Type-A                         |                     |  |
| 類比聲音輸入        |                                                                          |                                                                    | Mic In, 3.5mm 單立耳機座                 |                     |  |
| 類比聲音輸出        | Line Out, 3.5mm 立體聲耳機座                                                   |                                                                    |                                     |                     |  |
| USB 介面        | USB 2.0                                                                  | USB 2.0 Type B x 1 USB 1.1 Type A x 2 (右) / USB 2.0 Type A x 2 (左) |                                     |                     |  |
| 內部 IR 接收      |                                                                          | 20-60kHz / ±45° / 5M                                               |                                     |                     |  |
| 外部 IR 發射輸出    |                                                                          |                                                                    |                                     |                     |  |
| RS232         | DB9 母頭(不                                                                 | DB9 母頭(不支援硬體交握) DB9 公頭(不支援硬體交握)                                    |                                     | 支援硬體交握)             |  |
| 網路端子          | RJ45                                                                     |                                                                    |                                     |                     |  |
| 最大消耗電流        | 1350n                                                                    | nA (標準)                                                            | 900mA (標準,不                         | 含外接 USB 裝置)         |  |
| 電源變壓器         | DC 5V                                                                    | 2000mA                                                             | DC 5V 2000mA (最多提                   | 供 1000mA 給 USB 裝置)  |  |
| 尺寸            | 125*140*30                                                               |                                                                    | 125*140*30                          |                     |  |
| 重量            | 380                                                                      |                                                                    | 390                                 |                     |  |
| 項目            | VDKM02BT                                                                 |                                                                    | VDKM02BR                            |                     |  |
| 網路線傳輸距離       |                                                                          | 150 米 (搭配乙太網路交換器最遠 100 米)                                          |                                     |                     |  |
| 解析度支援         | 最高 1080p, 1920x1200@60Hz (Reduced Blanking)                              |                                                                    |                                     |                     |  |
| HDCP 支援       | HDCP 1.4                                                                 |                                                                    |                                     |                     |  |
| 輸入端子          | DVI-I (僅支援                                                               | DVI-D 信號)/VGA                                                      |                                     |                     |  |
| 輸出端子          | DVI-I (僅支援                                                               | DVI-D 信號)/VGA                                                      | DVI-I (僅支援 D                        | WI-D 信號)/VGA        |  |
| 類比聲音輸入        | Line In, 3.5m                                                            | Line In, 3.5mm 立體聲耳機座                                              |                                     | Mic In, 3.5mm 單立耳機座 |  |
| 類比聲音輸出        |                                                                          | Line Out, 3.5mm 立體聲耳機座                                             |                                     |                     |  |
| USB 介面        | USB 2.0 Type B x 1 USB 1.1 Type A x 2 (前) / USB 2.0 Type A x 2 (後)       |                                                                    |                                     |                     |  |
| 內部 IR 接收      | 20-60kHz / ±45° / 5M                                                     |                                                                    |                                     |                     |  |
| 外部 IR 發射輸出    | 3.5mm 立體聲耳機座 20-60kHz / ±45° / 5M                                        |                                                                    |                                     |                     |  |
| RS232         | DB9 母頭(不支援硬體交握)         DB9 公頭(不支援硬體交握)                                  |                                                                    |                                     |                     |  |
| 網路端子          | RJ45                                                                     |                                                                    |                                     |                     |  |
| 最大消耗電流        | 1350mA (標準)                                                              |                                                                    | 900mA (標準,不含外接 USB 裝置)              |                     |  |
| 電源變壓器         | DC 5V 2000mA                                                             |                                                                    | DC 5V 2000mA (最多提供 1000mA 給 USB 裝置) |                     |  |
| 尺寸            | 190 x 128.5 x 40                                                         |                                                                    | 167 x 103.5 x 40                    |                     |  |
| 重量            | 670                                                                      |                                                                    | 490                                 |                     |  |

http://www.v-pro.com.tw 36